# Les Aventuriers du Bout du Monde

Par Yves Cornil

Rampe de Lancement numéro 174 – 29/12/2022

Les ateliers du Cilac. Sauvegarde de votre iPad sur votre Mac.

*Spécial ateliers du CILAC* 

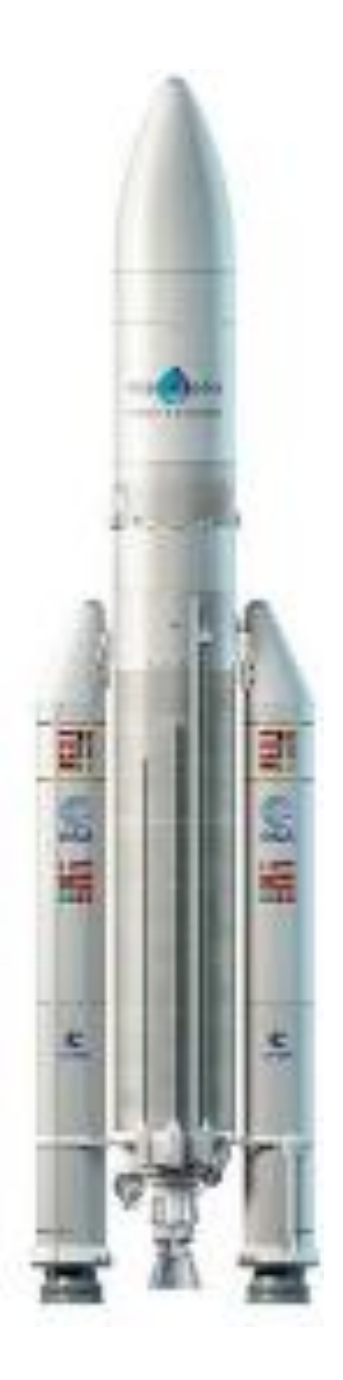

*Les Aventuriers du Bout du Monde. Rampe de Lancement.* 

Numéro réalisé par : Yves Cornil

#### Logiciels et matériels utilisés :

Microsoft 365 pour Mac, iPadOS 16, Graphic Converter 11, QuickTime Player Capture d'écran, etc.

Les logiciels cités sont des marques déposées de leurs éditeurs respectifs.

Cette Rampe de Lancement reprend les présentations PowerPoint de l'atelier iPad/iPhone du Cilac de la saison 2022/2023.

Bonne lecture

<u>Site Internet :</u>

https://www.cornil.com/

Yves Cornil

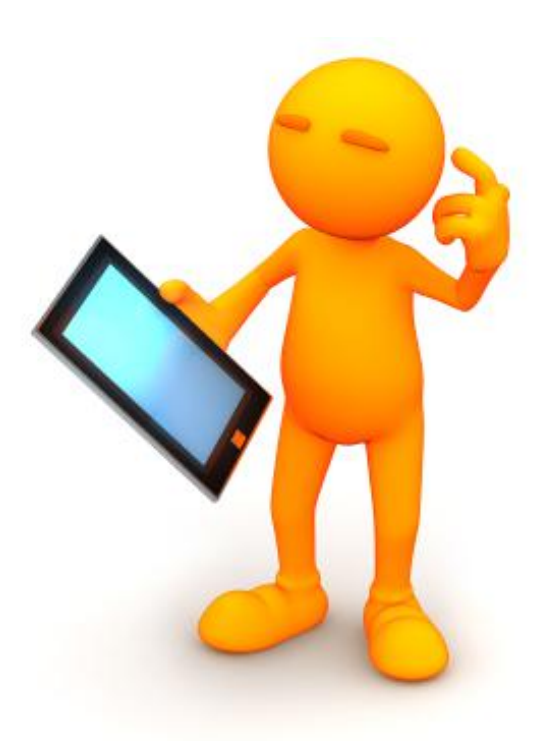

# Sauvegarde iPad sur Mac

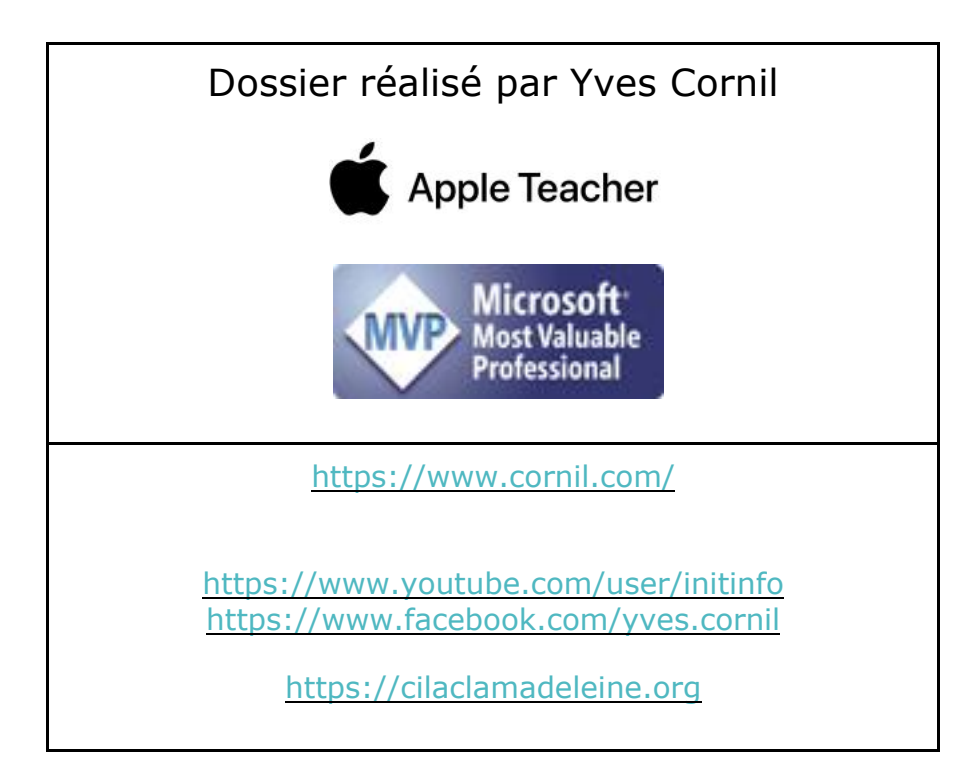

## Table des matières.

| Avertissement                                                                                | .5  |
|----------------------------------------------------------------------------------------------|-----|
| À propos des Rampes de Lancement                                                             | . 5 |
| Environnement                                                                                | . 6 |
| Une sauvegarde à partir d'un ordinateur ne comprend pas :                                    | . 8 |
| Puis-je utiliser la sauvegarde de mon appareil pour un autre type d'appareil, par exemple la | С   |
| sauvegarde d'un iPhone pour un iPad ?                                                        | . 8 |
| Effectuer une sauvegarde avec le Finder                                                      | . 8 |
| Localisez votre iPad sur le Mac                                                              | . 9 |
| Vue des précédentes sauvegardes                                                              | 11  |
| Archivage de la sauvegarde précédente                                                        | 12  |
|                                                                                              | 12  |
| Différences entre sauvegarde et archivage                                                    | 12  |
| Sauvegarde                                                                                   | 13  |
| La sauvegarde est terminée.                                                                  | 15  |
| Mise à jour de la version iPadOS depuis le Mac.                                              | 16  |
| Un message d'alerte                                                                          | 17  |
| Le téléchargement de iPadOS 16.2 commence.                                                   | 19  |
| Redémarrage de l'iPad                                                                        | 22  |
| Vue des sauvegardes sous macOS 13 Ventura                                                    | 23  |
| Affichage de la bibliothèque utilisateur                                                     | 25  |
| Si vous habitez dans la Métropole Lilloise (MEL)                                             | 26  |

## **AVERTISSEMENT.**

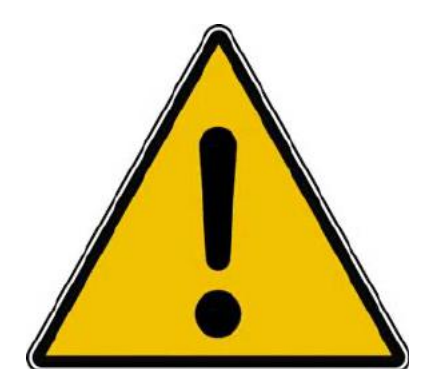

*Les informations contenues dans ce document sont fournies sans garantie d'aucune sorte, explicite ou implicite.* 

*Le lecteur assume le risque de l'utilisation des informations données.* 

# À PROPOS DES RAMPES DE LANCEMENT.

- Les publications nommées « Rampe de Lancement » sont des documents qui ont pour objet l'initiation à l'utilisation de logiciels à destination du Grand Public, principalement pour Mac et iPad.
- Les Rampes de Lancement sont gratuites, mais protégées par copyright et sont disponibles, généralement en format PDF ou en format ePub ou en format iBooks Author via Apple Books (sous le nom de Yves Roger Cornil ou Yves Cornil).

https://www.cornil.com/abm.htm

## **ENVIRONNEMENT.**

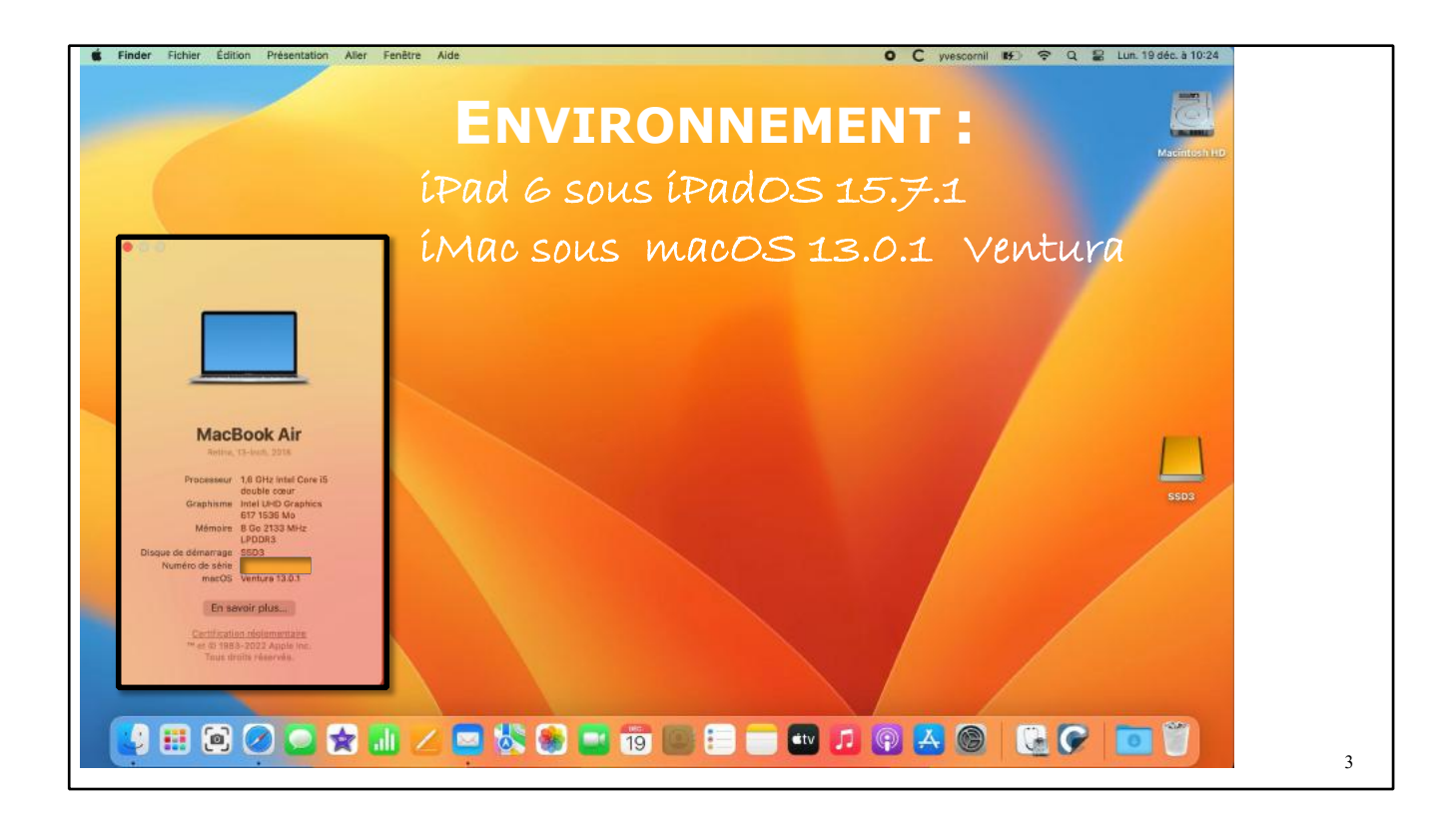

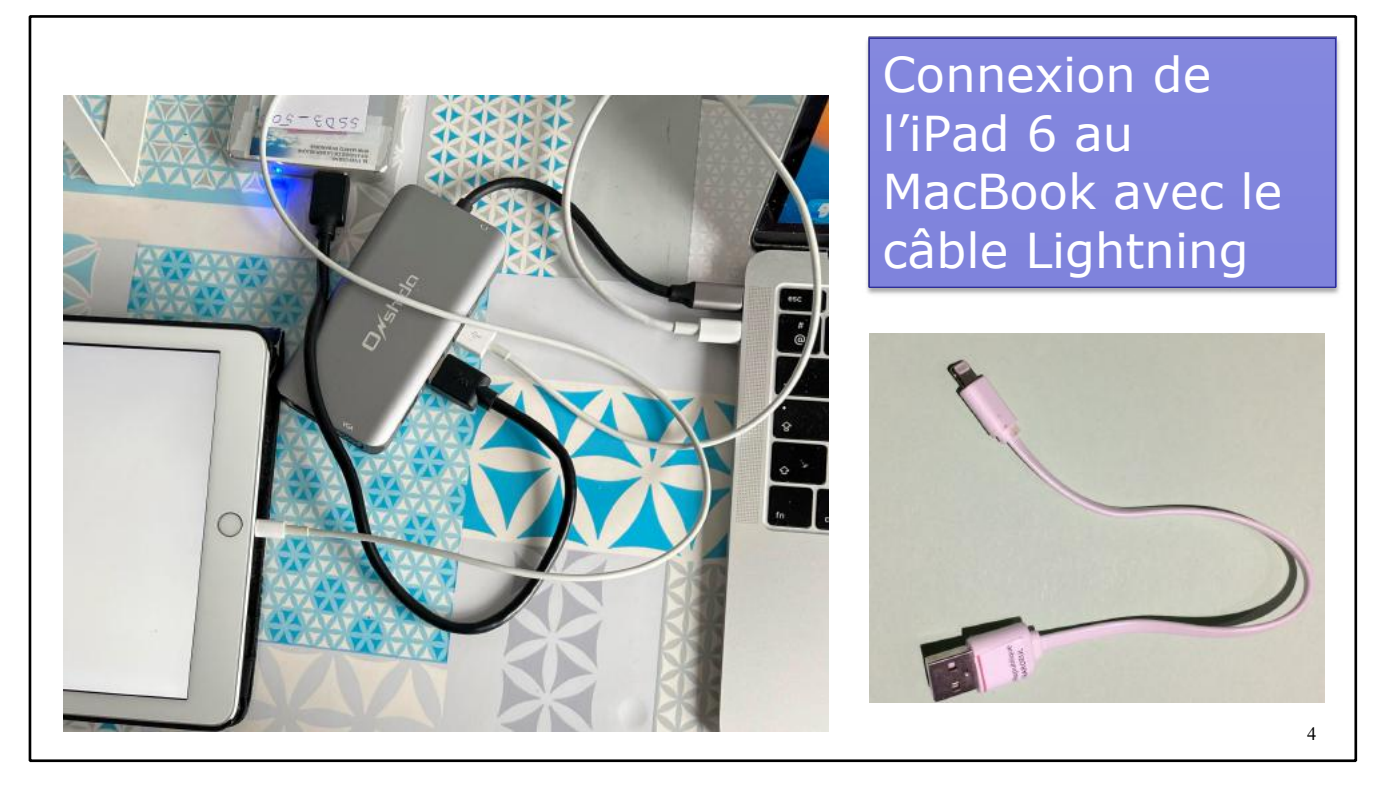

Reliez l'iPad au Mac avec un câble Lightning ou un câble USB-c, selon le modèle de votre iPad ; ici c'est un iPad 6, avec connecteur Lightning.

Faites confiance au Mac.

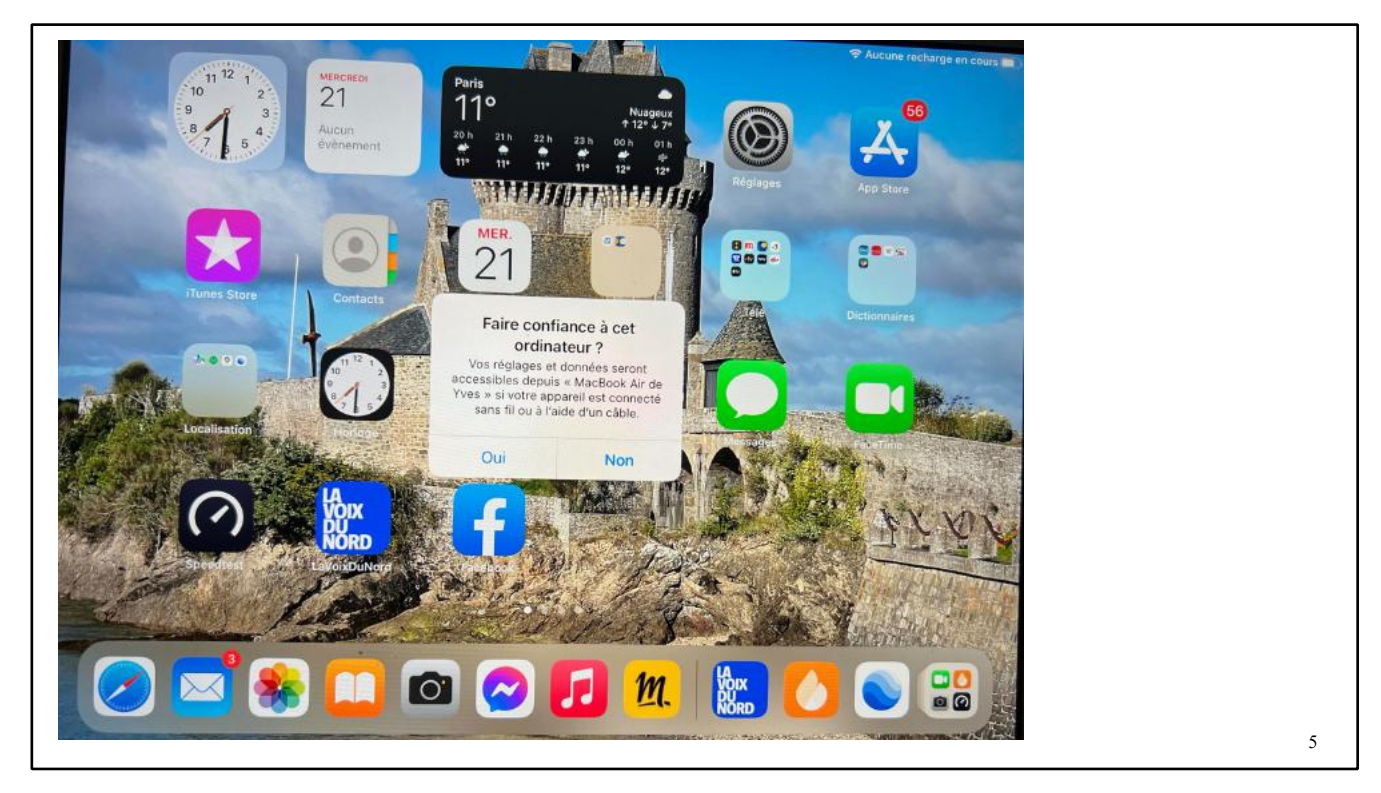

# **UNE SAUVEGARDE À PARTIR D'UN ORDINATEUR NE COMPREND** PAS :

- Le contenu provenant de l'iTunes Store et de l'App Store, ainsi que les PDF téléchargés directement dans Apple Books ;
- Le contenu synchronisé à partir du Finder ou d'iTunes (vidéos, livres, photos, CD et MP3 importés, par exemple) ;
- Les données déjà stockées dans iCloud, comme le contenu de Photos iCloud, les iMessages et les messages texte (SMS) et multimédia (MMS);
- Les réglages de Face ID et Touch ID ;
- Les informations et réglages liés à Apple Pay ;
- Les données d'Apple Mail.

# **PUIS-JE UTILISER LA SAUVEGARDE DE MON APPAREIL POUR UN AUTRE TYPE D'APPAREIL, PAR EXEMPLE LA SAUVEGARDE D'UN IPHONE POUR UN IPAD ?**

- Vous pouvez restaurer un appareil à partir d'une sauvegarde créée sur un autre type d'appareil toutefois certains types de contenu ne seront pas transférés.
- Ce contenu comprend les photos, messages et pièces jointes de Messages, mémos vocaux et apps non compatibles avec l'appareil que vous souhaitez configurer.
  - Par exemple, les apps qui ne sont compatibles qu'avec l'iPad ne sont pas transférées sur un iPhone.

## **EFFECTUER UNE SAUVEGARDE AVEC LE FINDER.**

- Sur un Mac doté de macOS Catalina ou version ultérieure, ouvrez une fenêtre du Finder.
- Connectez votre appareil à votre ordinateur à l'aide d'un câble USB (USB-A/Lightning ou USB-C/USB-C, selon les modèles d'iPads.
- Si un message vous demande le code d'accès de votre appareil ou si vous souhaitez faire confiance à cet ordinateur, procédez comme indiqué à l'écran.

## LOCALISEZ VOTRE IPAD SUR LE MAC.

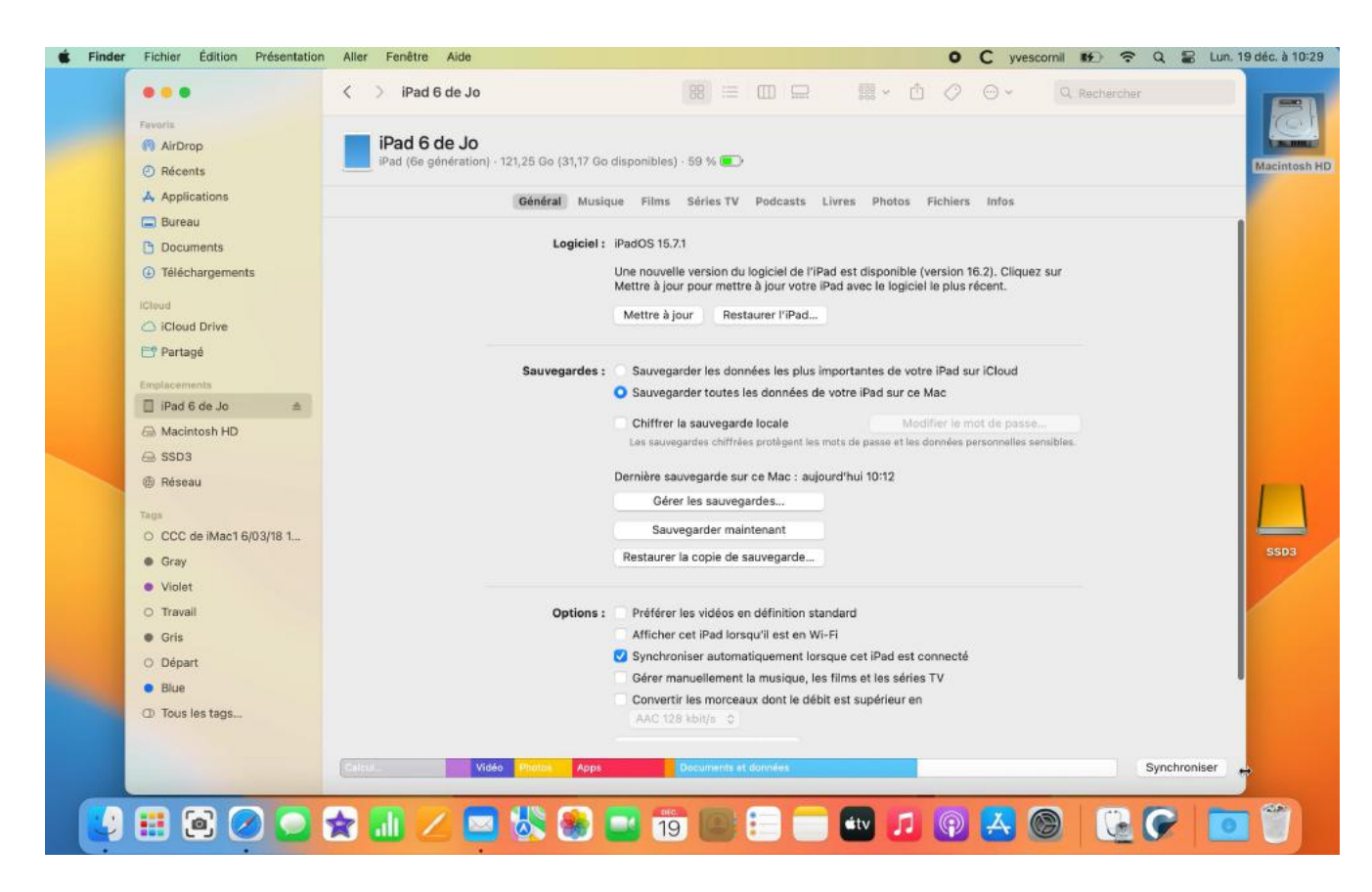

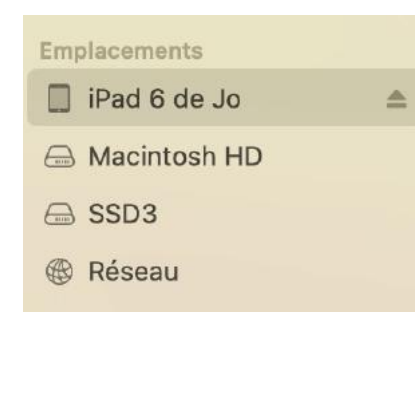

L'iPad connecté au Mac est visible dans la barre latérale dans la zone emplacement.

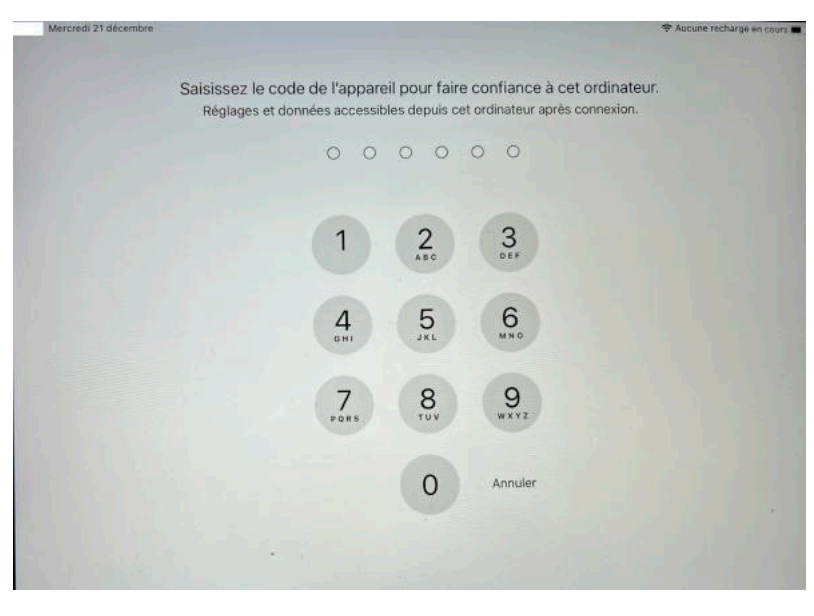

Entrez le code sur l'iPad quand vous y êtes invité.

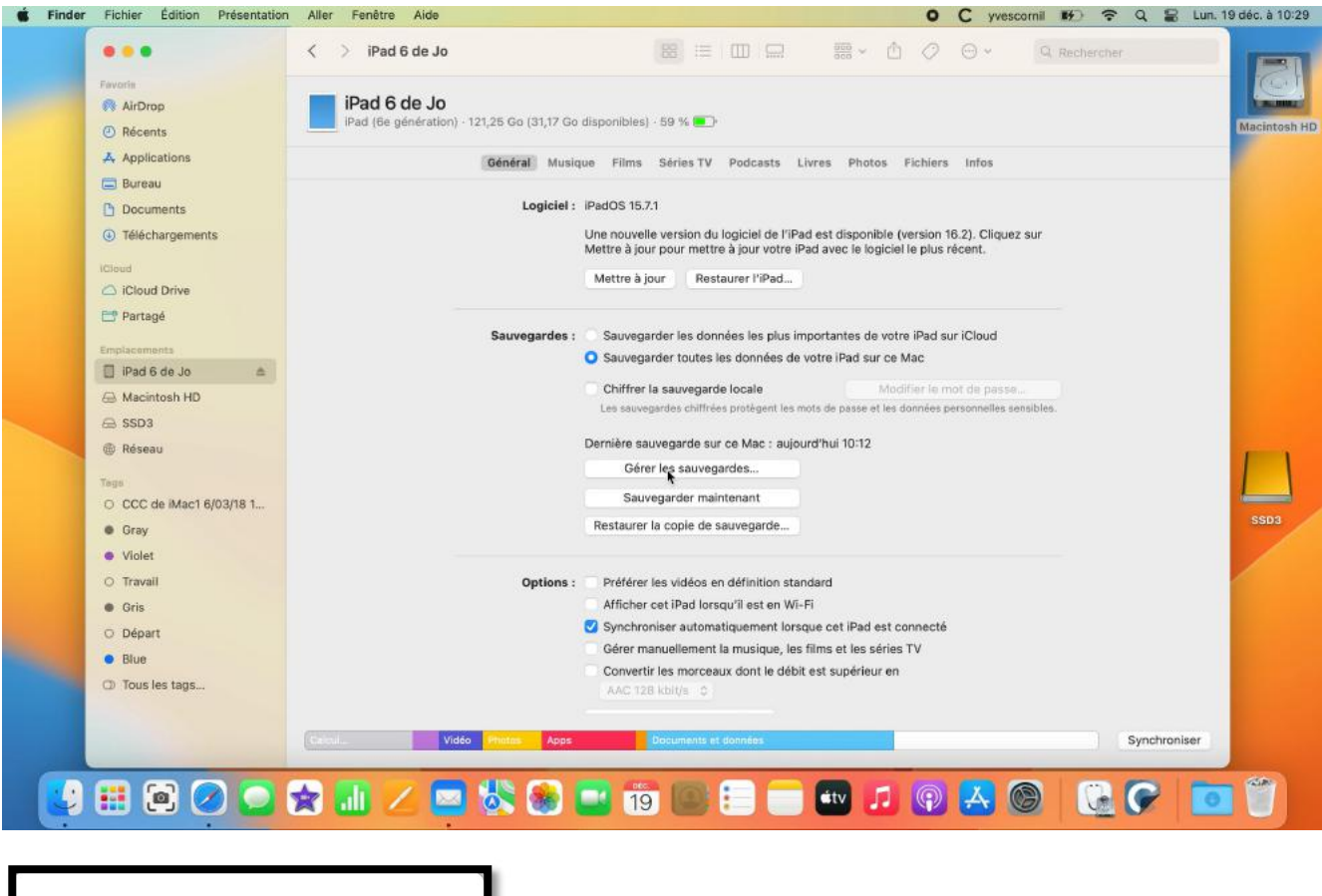

| iPad 6 de Jo | aujourd′hui 10:12 |
|--------------|-------------------|
|              |                   |
|              |                   |
|              |                   |
|              |                   |

On peut voir que cet iPad a déjà été sauvegardé; cliquez sur gérer les sauvegardes pour voir les sauvegardes antérieures.

Il est possible de supprimer une sauvegarde à ce niveau.

Sous macOS 13 Ventura on aura aussi accès aux sauvegardes des appareils iOS et iPadOS depuis les réglages système.

# **VUE DES PRÉCÉDENTES SAUVEGARDES**

| 🔹 Finde      | r Fichier Édition Présentation      | n Aller Fenêtre Aide 🛛 C yvescornil 🎼 😤 Q 😫 Lun                                              | . 19 déc. à 10:29 |
|--------------|-------------------------------------|----------------------------------------------------------------------------------------------|-------------------|
|              |                                     | ✓ > iPad 6 de Jo       ☑     ☑     □     □     □     ○     ○     ○     Q. Rechercher         |                   |
|              | Favoria                             |                                                                                              | - Cart            |
|              | RirDrop                             | iPad 6 de Jo                                                                                 | Long March        |
|              | ④ Récents                           | iPad (6e génération) - 121,25 Go (31,17 Go disponibles) - 59 % 💽                             | Macintosh HD      |
|              | Applications                        | Général Musique Films Séries TV Podcasts Livres Photos Fichiers Infos                        |                   |
|              | 🚍 Bureau                            | Terretaria musique finite centes in possase circa finites musa                               | -                 |
|              | C Documents                         | Logiciei : iPadOS 15.7.1                                                                     |                   |
|              | <ul> <li>Téléchargements</li> </ul> | Une nouvelle version du logiciel de l'iPad est disponible (version 16.2). Cliquez sur        |                   |
|              |                                     | Mettre à jour pour mettre à jour votre iPad avec le logiciel le plus récent.                 |                   |
|              | Cloud Drive                         | Mettre à jour Restaurer l'iPad                                                               |                   |
|              | El Dartanó                          |                                                                                              |                   |
|              |                                     | Sauvegardes : Sauvegarder les données les plus importantes de votre iPad sur iCloud          |                   |
|              | Emplacements                        | <ul> <li>Sauvegarder toutes les données de votre iPad sur ce Mac</li> </ul>                  |                   |
|              | 🔲 iPad 6 de Jo 🛛 🛎                  | Chiffred la esuperande lacella biodifica la mateira esperando                                |                   |
|              | 🖂 Macintosh HD                      | Les sauvegardes chiffrées protégent les mots de passe et les données personnelles sensibles. |                   |
|              | 🕀 SSD3                              |                                                                                              |                   |
|              | 🛞 Réseau                            | Dernière sauvegarde sur ce Mac : aujourd'hui 10:12                                           | E 1               |
|              | Tegs                                | Gérer les sauvegardes                                                                        |                   |
|              | O CCC de iMac1 6/03/18 1            | Sauvegarder maintenant                                                                       |                   |
|              | • Gray                              | Restaurer la copie de sauvegarde                                                             | SSD3              |
|              | Violet                              |                                                                                              |                   |
|              | O Travail                           | Options : Préférer les vidéos en définition standard                                         |                   |
|              | Gris                                | Afficher cet iPad lorsqu'il est en Wi-Fi                                                     |                   |
|              | O Départ                            | Synchroniser automatiquement lorsque cet iPad est connecté                                   |                   |
|              | Blue                                | Gérer manuellement la musique, les films et les séries TV                                    |                   |
|              | ① Tous les tags                     | Convertir les morceaux dont le débit est supérieur en                                        |                   |
|              |                                     | AAC 128 kbit/s C                                                                             |                   |
|              |                                     |                                                                                              |                   |
|              |                                     | Colonia Video Video Apps Colonitaris regionitaris<br>Synchroniser                            |                   |
|              |                                     |                                                                                              | (Car)             |
|              |                                     | 🕱 📶 🖊 🔛 🐼 🍘 🔜 19 📖 😑 💷 🏧 🎜 🚱 🚺 🚱 🕼 🍞 🚺                                                       |                   |
| A CONTRACTOR |                                     |                                                                                              |                   |

| Sauvegardes d'appareils : |                   |
|---------------------------|-------------------|
| iPad 6 de Jo              | aujourd'hui 10:12 |
| ~                         |                   |
|                           |                   |
|                           |                   |
|                           |                   |
|                           |                   |
|                           |                   |
| Supprimer la sauvegarde   | ОК                |
| Supprimer la sauvegarde   | ОК                |

On peut voir que cet iPad a déjà été sauvegardé; cliquez sur gérer les sauvegardes pour voir les sauvegardes antérieures.

Il est possible de supprimer une sauvegarde à ce niveau.

Sous macOS 13 Ventura on aura aussi accès aux sauvegardes des appareils iOS et iPadOS depuis les réglages système.

## **ARCHIVAGE DE LA SAUVEGARDE PRÉCÉDENTE.**

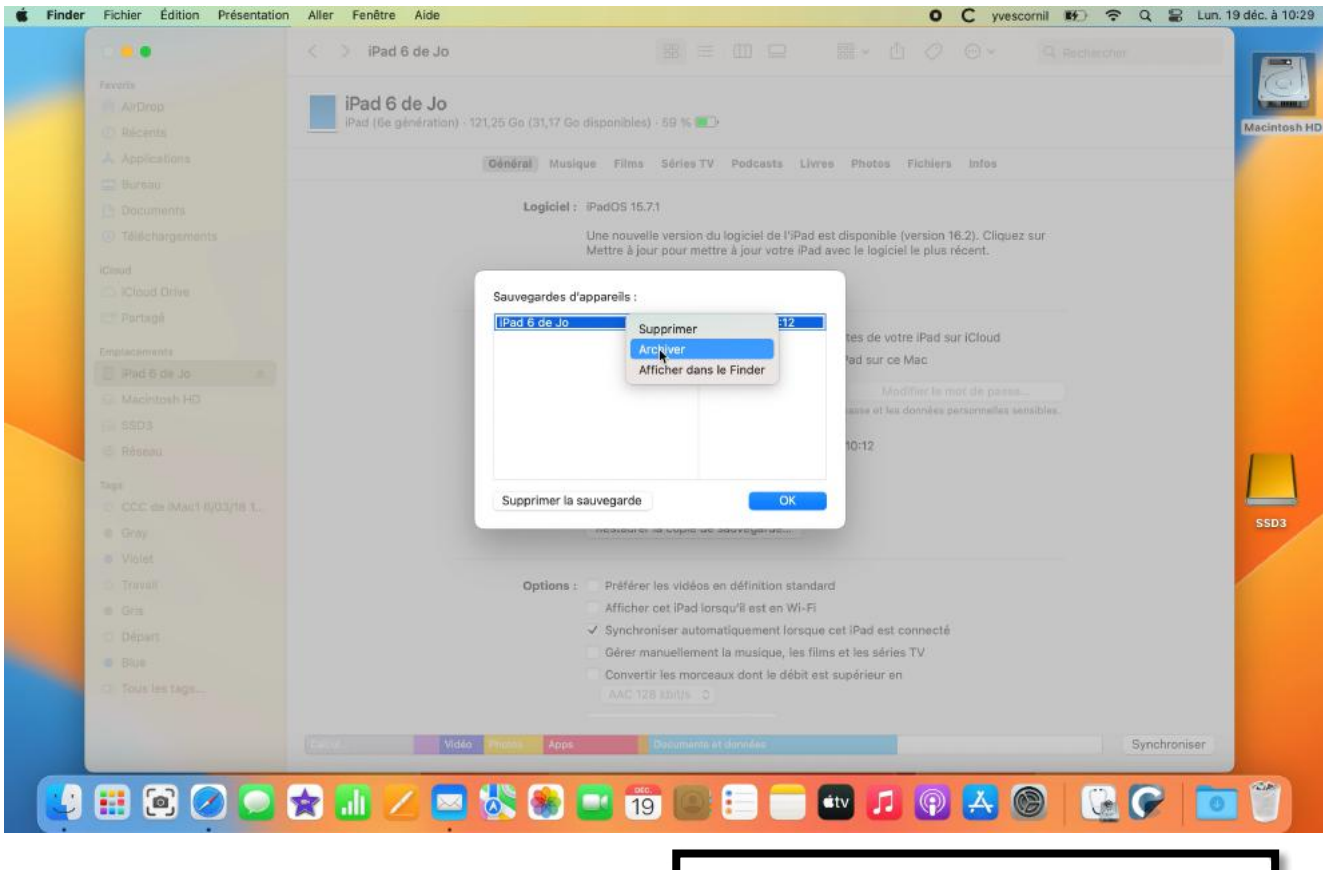

Avant de procéder à une mise à jour importante, il est conseillé d'effectuer une sauvegarde et d'archiver cette sauvegarde.

| Pad 6 de Jo - 19 déc. 2022 à | aujourd'hui 10:12 |
|------------------------------|-------------------|
|                              |                   |
|                              |                   |
| upprimer la sauvegarde       | ОК                |

#### **DIFFÉRENCES ENTRE SAUVEGARDE ET ARCHIVAGE.**

- Lors de la première sauvegarde d'un appareil, macOS créée un fichier de sauvegarde ; quand on lance une nouvelle sauvegarde depuis ce même appareil, les modifications s'ajoutent à la sauvegarde précédente.
- Quand on créée une archive le fichier de sauvegarde est figé ; quand on lancera une nouvelle sauvegarde de l'appareil, macOS créera un nouveau fichier de sauvegarde.
- Avant d'effectuer une mise à jour de l'iPad avec une nouvelle version de iPadOS, il est conseillé de sauvegarder l'iPad, puis d'archiver la sauvegarde, puis de mettre à jour l'iPad avec le nouvel iPadOS.

## SAUVEGARDE

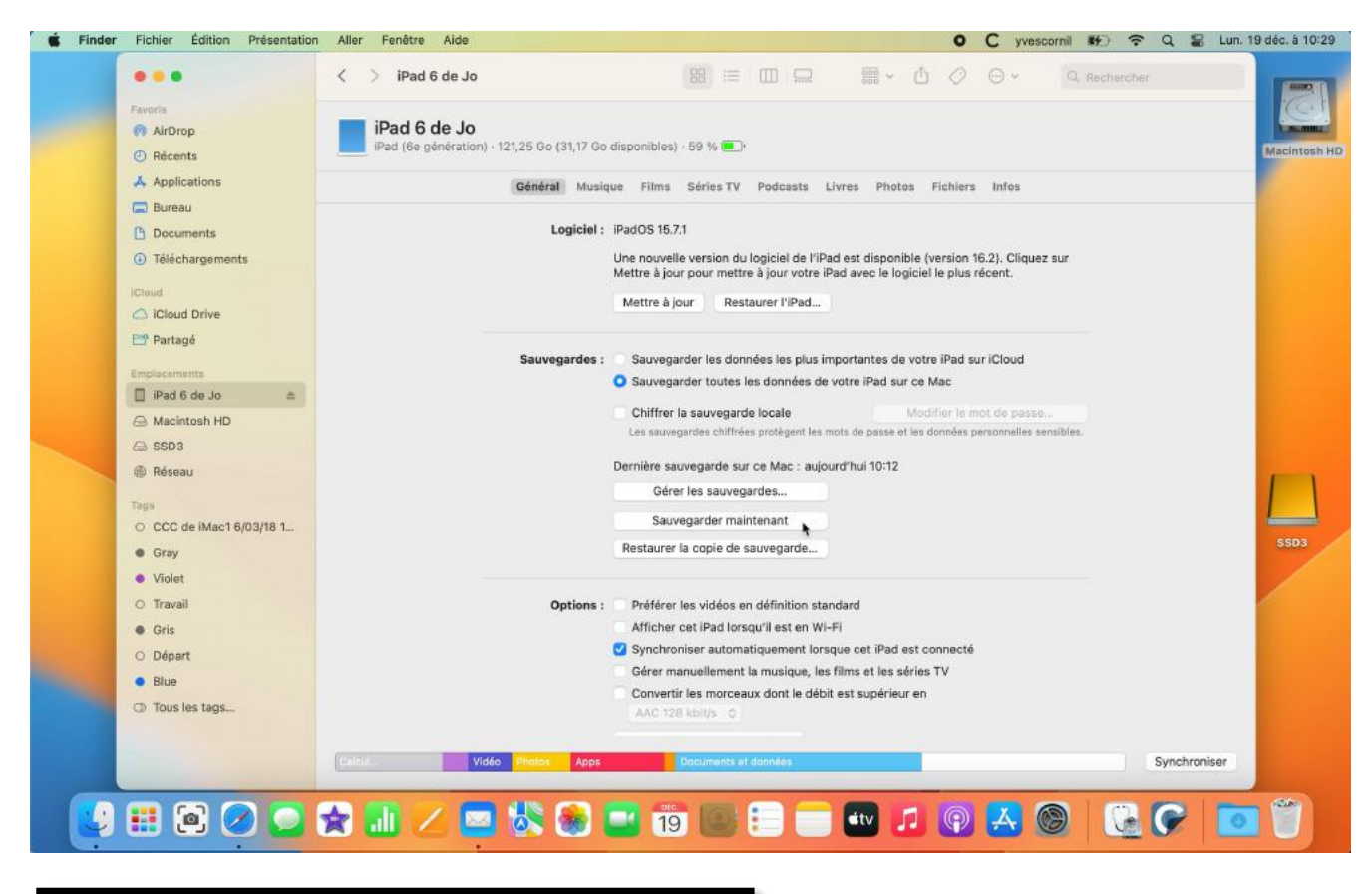

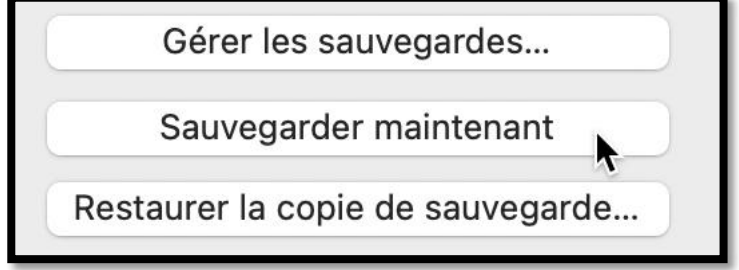

Pour sauvegarder l'iPad, cliquez sur sauvegarder maintenant ; saisissez le code de l'iPad.

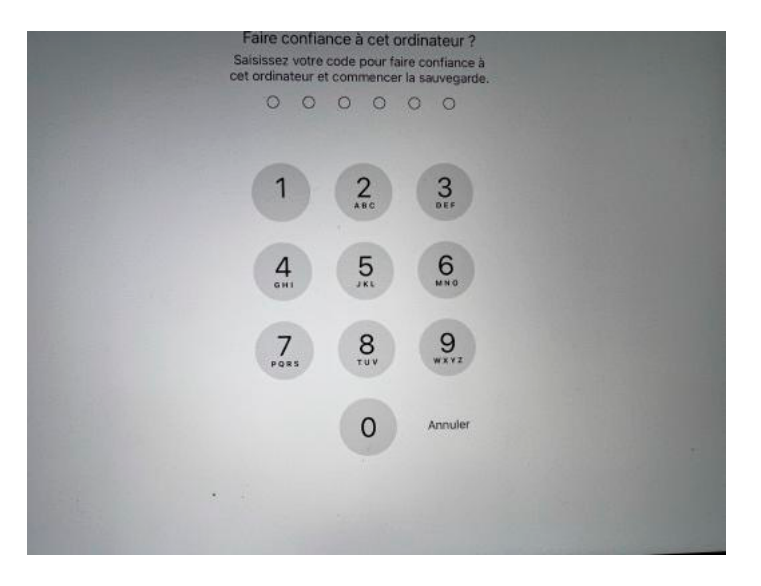

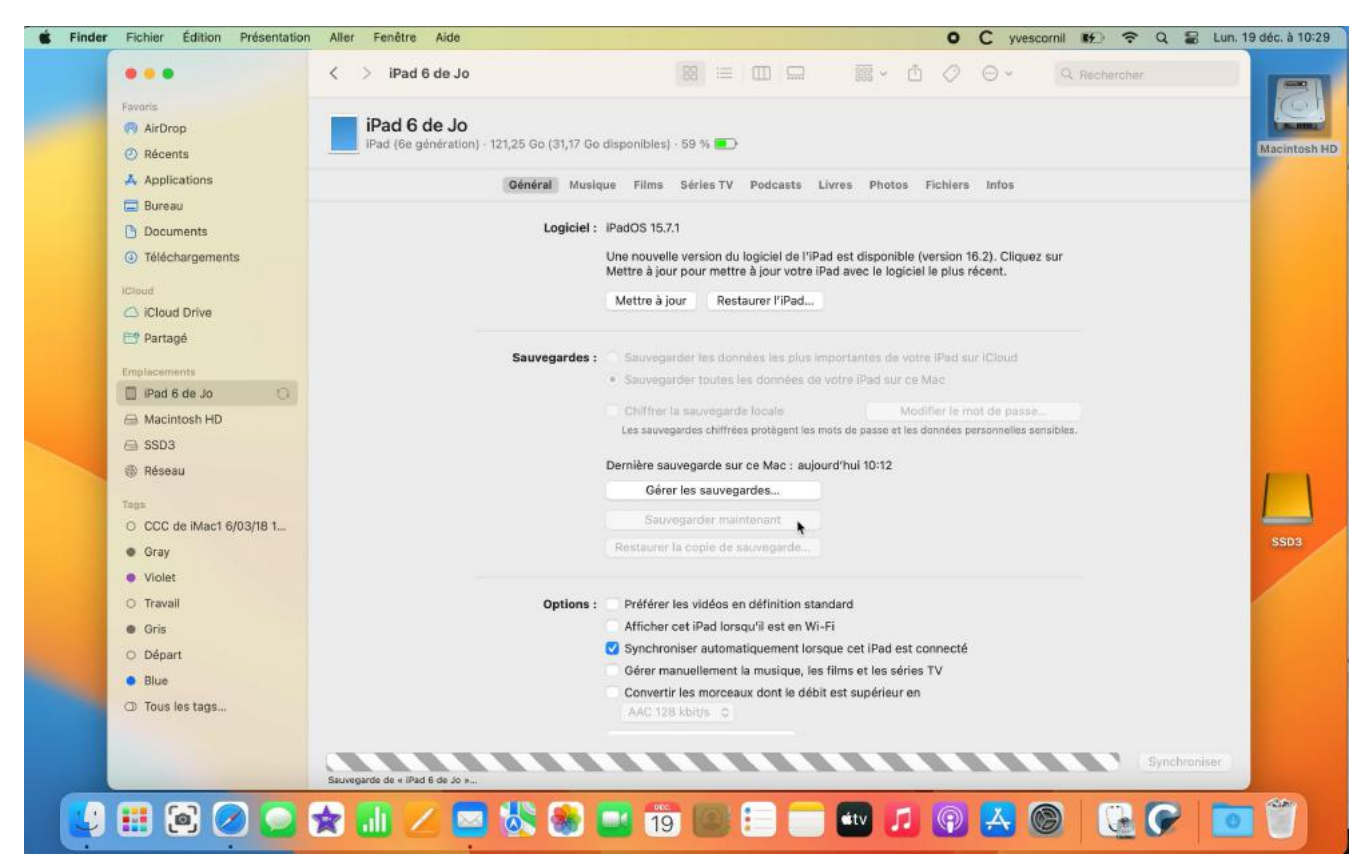

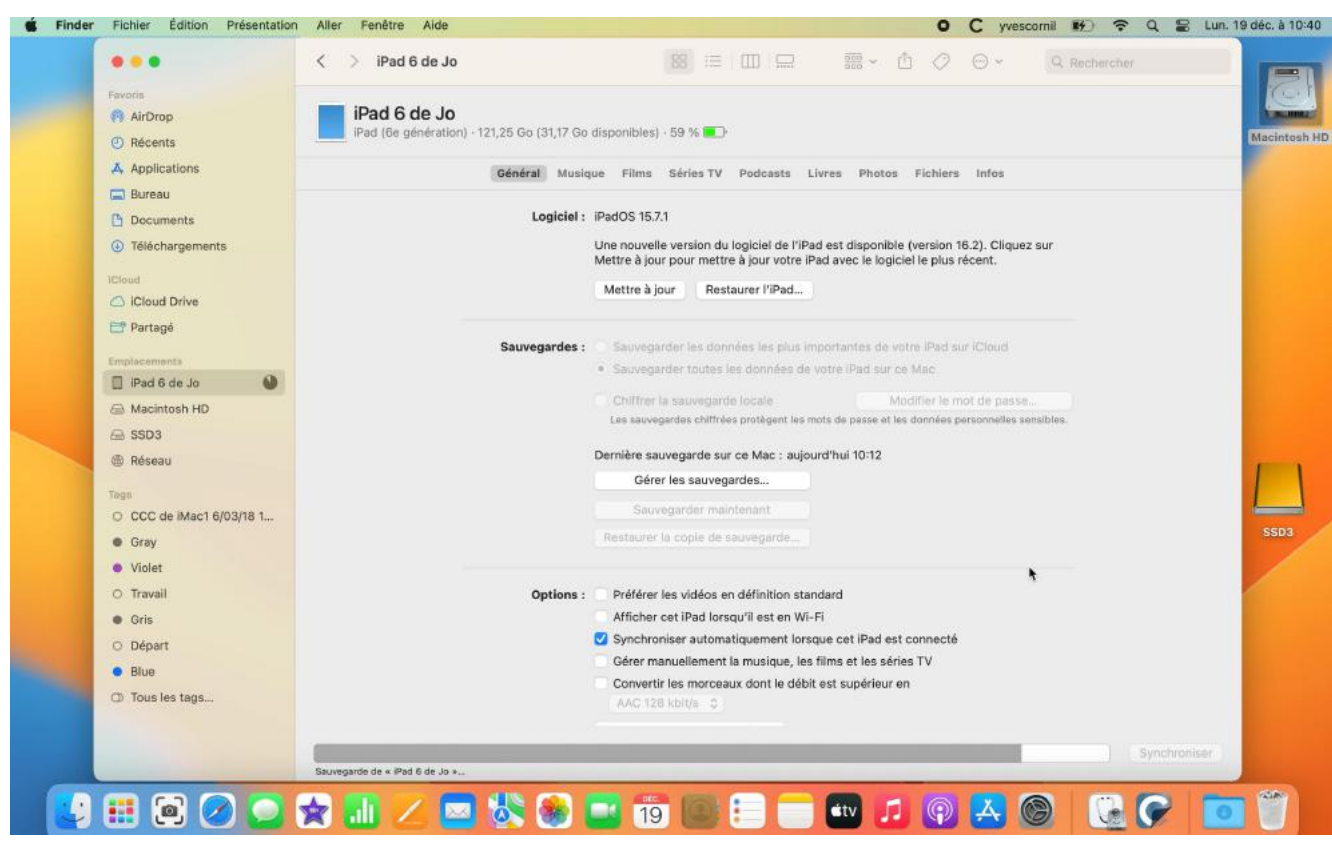

La sauvegarde commence.

### LA SAUVEGARDE EST TERMINÉE.

| 6 |                            |                    |     |              |             |                                                                                              |        |
|---|----------------------------|--------------------|-----|--------------|-------------|----------------------------------------------------------------------------------------------|--------|
|   | 0.0.0                      |                    | < 2 | iPad 6       | de Jo       | [81] ≔   □□   🖳 × 🖞 🖉 ⊖ × 🛛 🤉 Rechercher                                                     |        |
|   | Favoris                    |                    |     |              |             |                                                                                              | i i    |
|   | AirDrop                    |                    |     | iPad 6 d     | le Jo       |                                                                                              |        |
|   | O Récents                  |                    |     | iPad (6e gei | neration) - | 121,25 Go (31,17 Go disponibles) - 61 % 💻 2                                                  | Mac    |
|   | 🙏 Applicatio               | 15                 |     |              |             | Général Musique Films Séries TV Podcasts Livres Photos Fichiers Infos                        |        |
|   | 🛄 Bureau                   |                    |     |              |             |                                                                                              |        |
|   | Document                   | S                  |     |              |             | Logiciel : iPadOS 15.7.1                                                                     |        |
|   | Télécharge                 | ments              |     |              |             | Une nouvelle version du logiciel de l'iPad est disponible (version 16.2). Cliquez sur        | 1      |
|   | ICloud                     |                    |     |              |             | Mettre a jour pour mettre a jour voure read avec le logicier le plus recent.                 | 1      |
|   | C ICloud Dri               | /e                 |     |              |             | Mettre à jour Restaurer l'iPad                                                               | 1      |
|   | Partagé                    |                    |     |              |             |                                                                                              | save-  |
|   | Emplacements               |                    |     |              |             | Sauvegardes : Sauvegarder les données les plus importantes de votre iPad sur iCloud          |        |
|   | I IPad 6 de                |                    |     |              |             | <ul> <li>Sauvegarder toutes les données de votre iPad sur ce Mac</li> </ul>                  |        |
|   | A Macintosh                | HD                 |     |              |             | Chiffrer la sauvegarde locale Modifier le mot de passe                                       |        |
|   |                            |                    |     |              |             | Les sauvegardes chiffrées protègent les mots de passe et les données personnelles sensibles. |        |
|   | Réseau                     |                    |     |              |             | Dernière sauvegarde sur ce Mac : aujourd'hui 10:42                                           | Sec. 1 |
|   |                            |                    |     |              |             | Gérer les sauvegardes                                                                        |        |
|   | Tags                       | met 6/03/18.1      |     |              |             | Sauvegarder maintenant                                                                       | -      |
|   | © Grou                     | and of our for the |     |              |             | Restaurer la copie de sauvegarde                                                             | S      |
|   | <ul> <li>Violat</li> </ul> |                    |     |              |             |                                                                                              |        |
|   | C Travall                  |                    |     |              |             | Parlane Parlia - Includes an difference and and                                              |        |
|   | © maver                    |                    |     |              |             | Afficher cet iPad lorsou'il est en Wi-Fi                                                     |        |
|   | O Décart                   |                    |     |              |             | ✓ Synchroniser automatiquement lorsque cet iPad est connecté                                 |        |
|   | Depart                     |                    |     |              |             | Gérer manuellement la musique, les films et les séries TV                                    |        |
|   | CT. Taur les te            | 1441 I             |     |              |             | Convertir les morceaux dont le débit est supérieur en                                        |        |
|   | La rous les ta             | Ann.               |     |              |             | AAC 128 kbit/s 0                                                                             |        |
|   |                            |                    |     |              | -           | *                                                                                            |        |
|   |                            |                    |     |              | Vidé        | Photos Apps. Documents at données Synchroniser                                               |        |

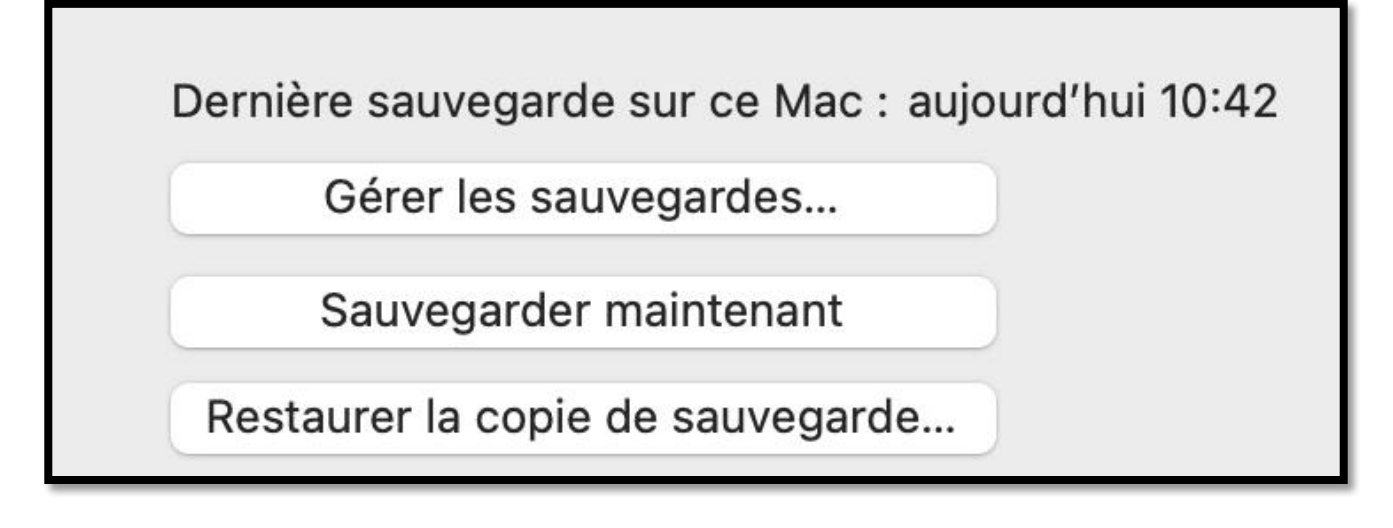

# MISE À JOUR DE LA VERSION IPADOS DEPUIS LE MAC.

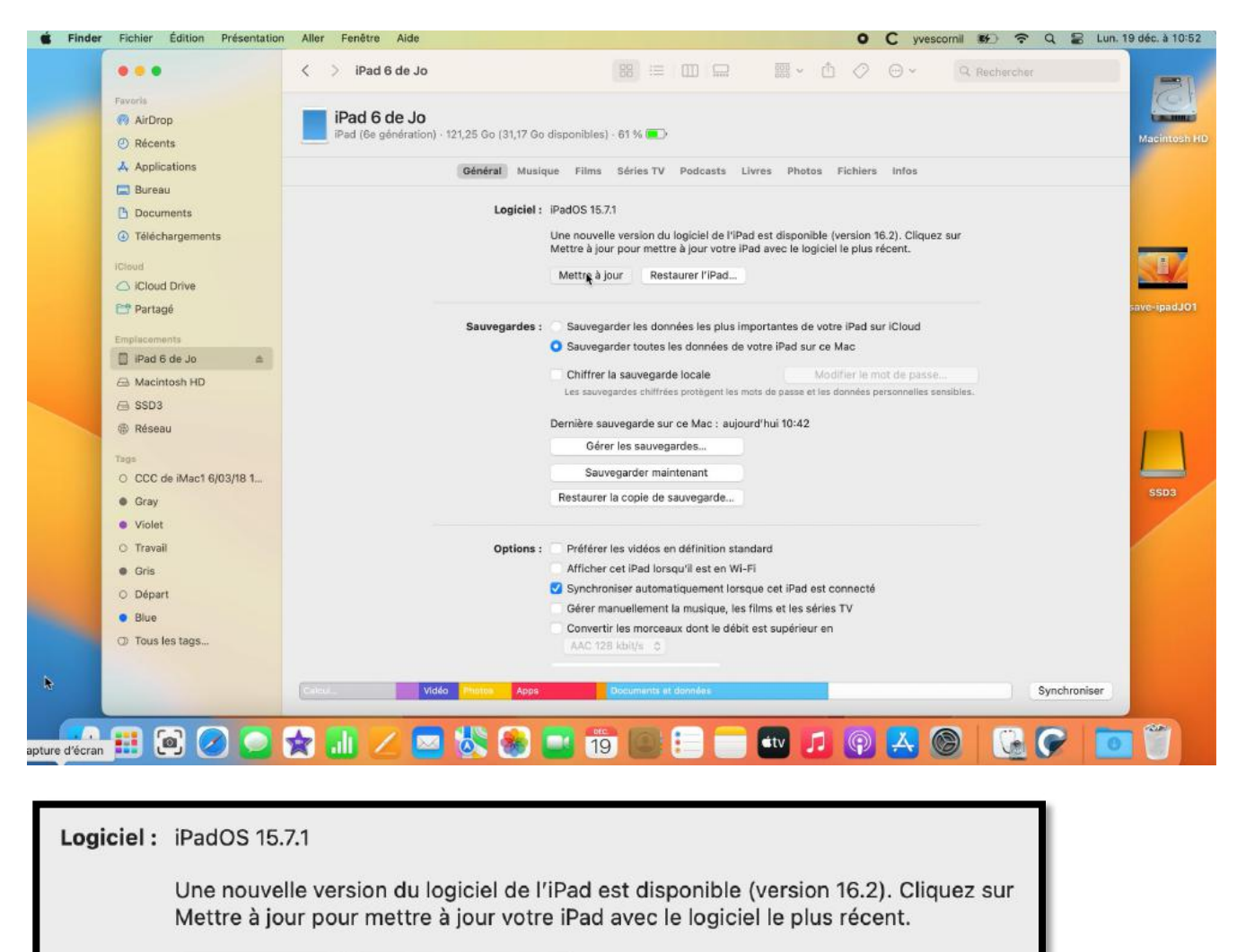

Après la sauvegarde vous pouvez mettre à jour depuis le Mac au lieu de lancer la mise à jour depuis l'iPad.

Restaurer l'iPad...

Mettre à jour

Cette procédure peut être nécessaire si nous ne disposez pas de suffisamment de place libre pour effectuer la mise à jour directement sur l'iPad.

### UN MESSAGE D'ALERTE.

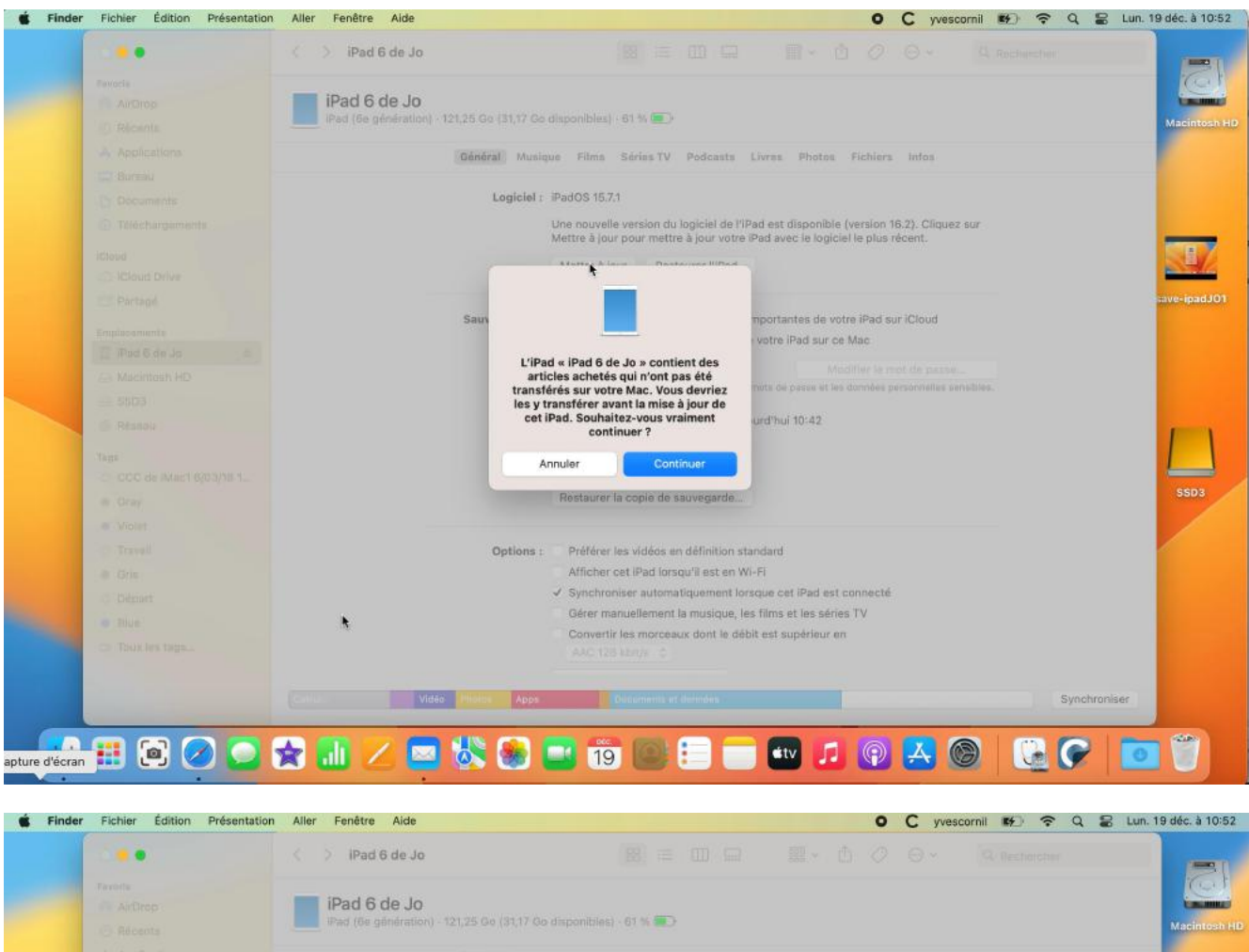

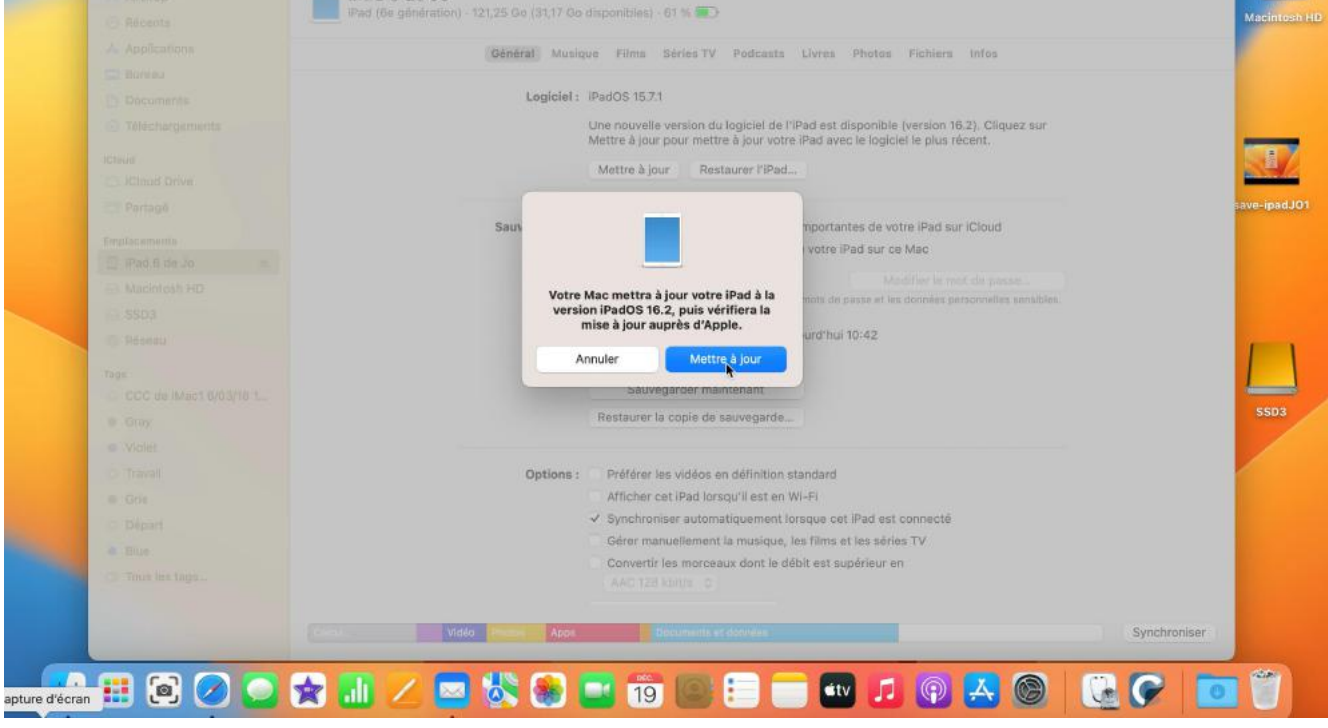

Lancement de la mise à jour sous iPadOS 16.2 depuis le Mac.

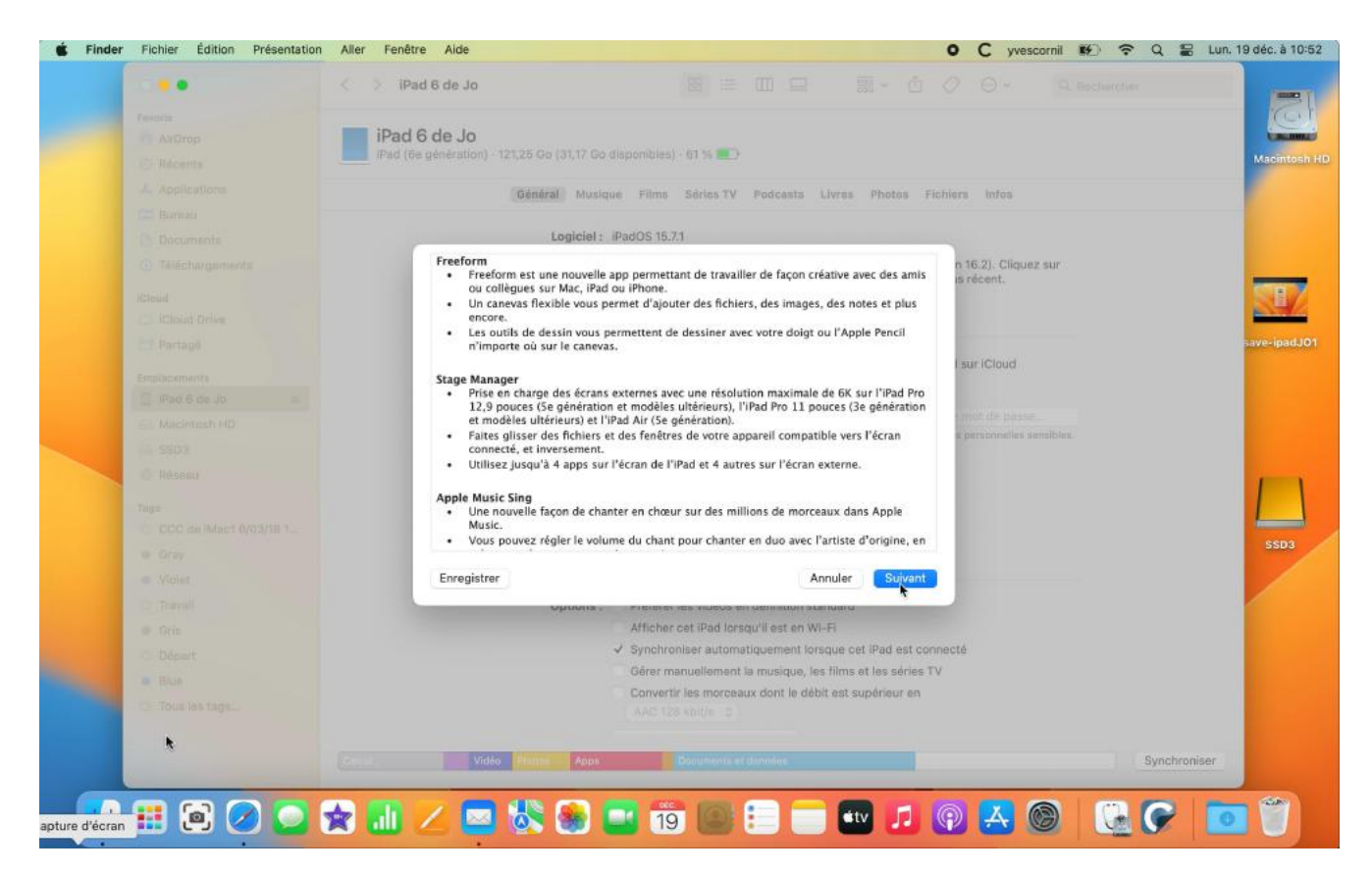

#### Quelques nouveautés de la version iPadOS 16.

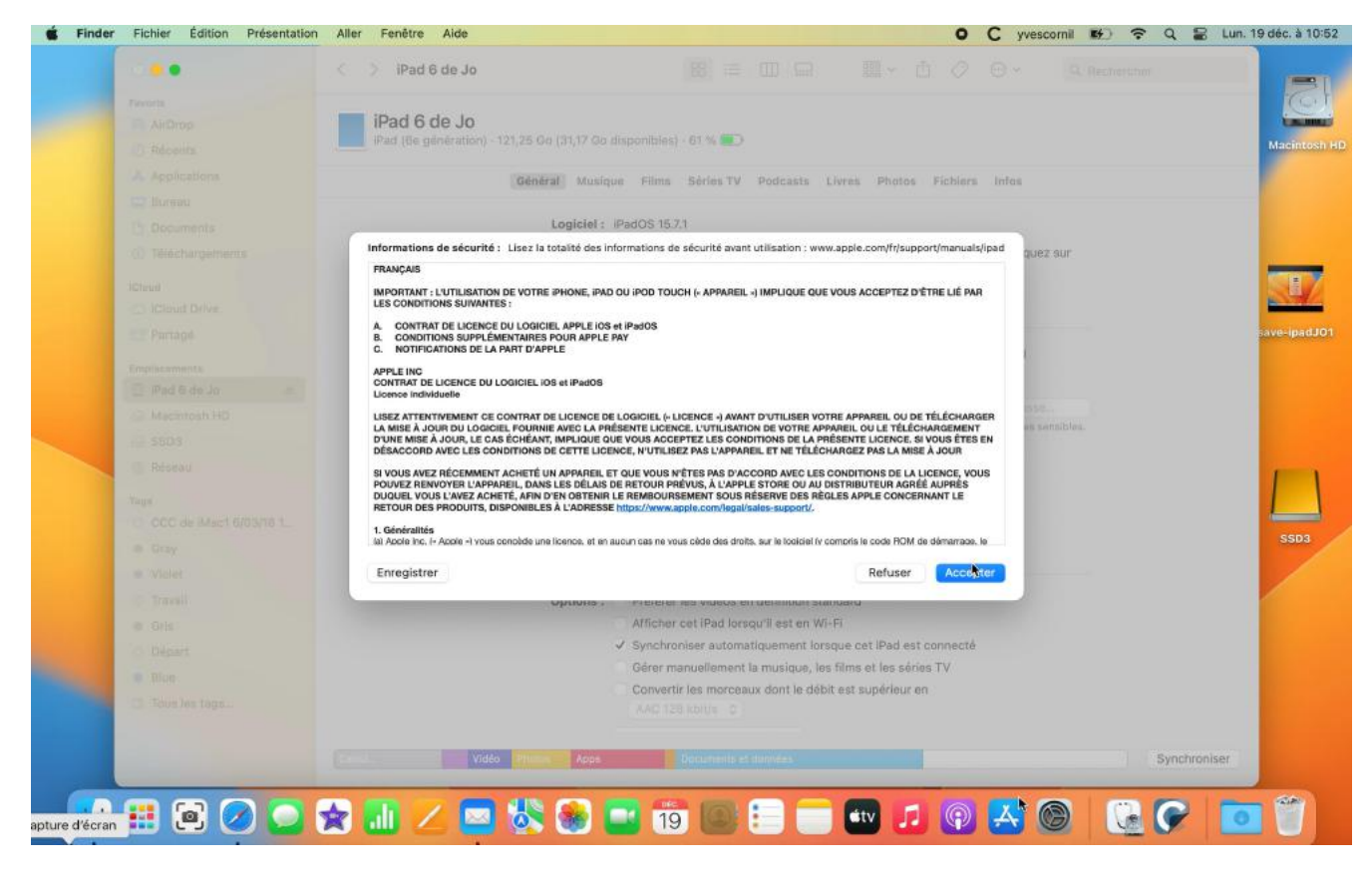

On accepte les conditions.

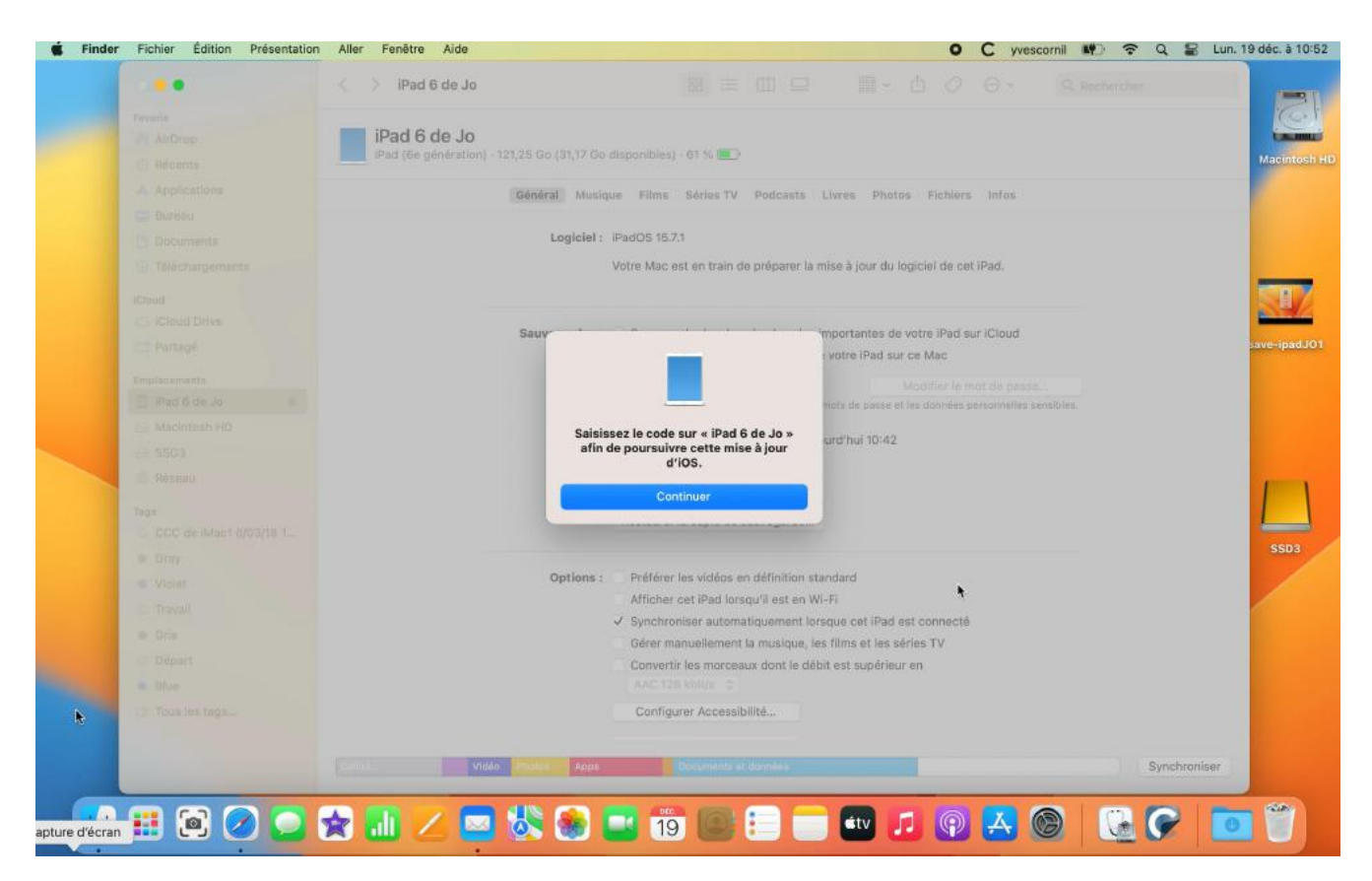

Saisissez une nouvelle fois le code d'accès sur l'iPad.

## LE TÉLÉCHARGEMENT DE IPADOS 16.2 COMMENCE.

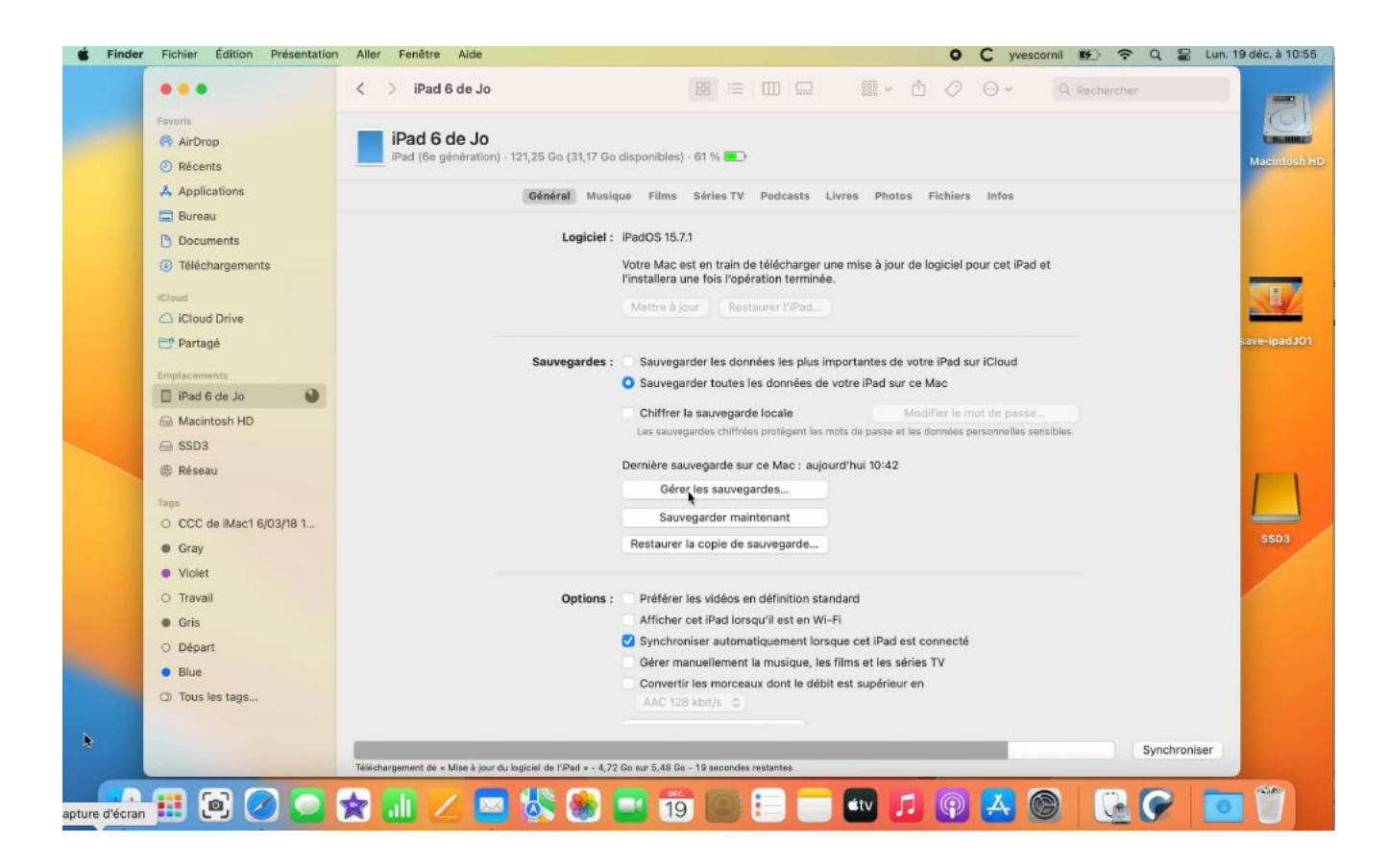

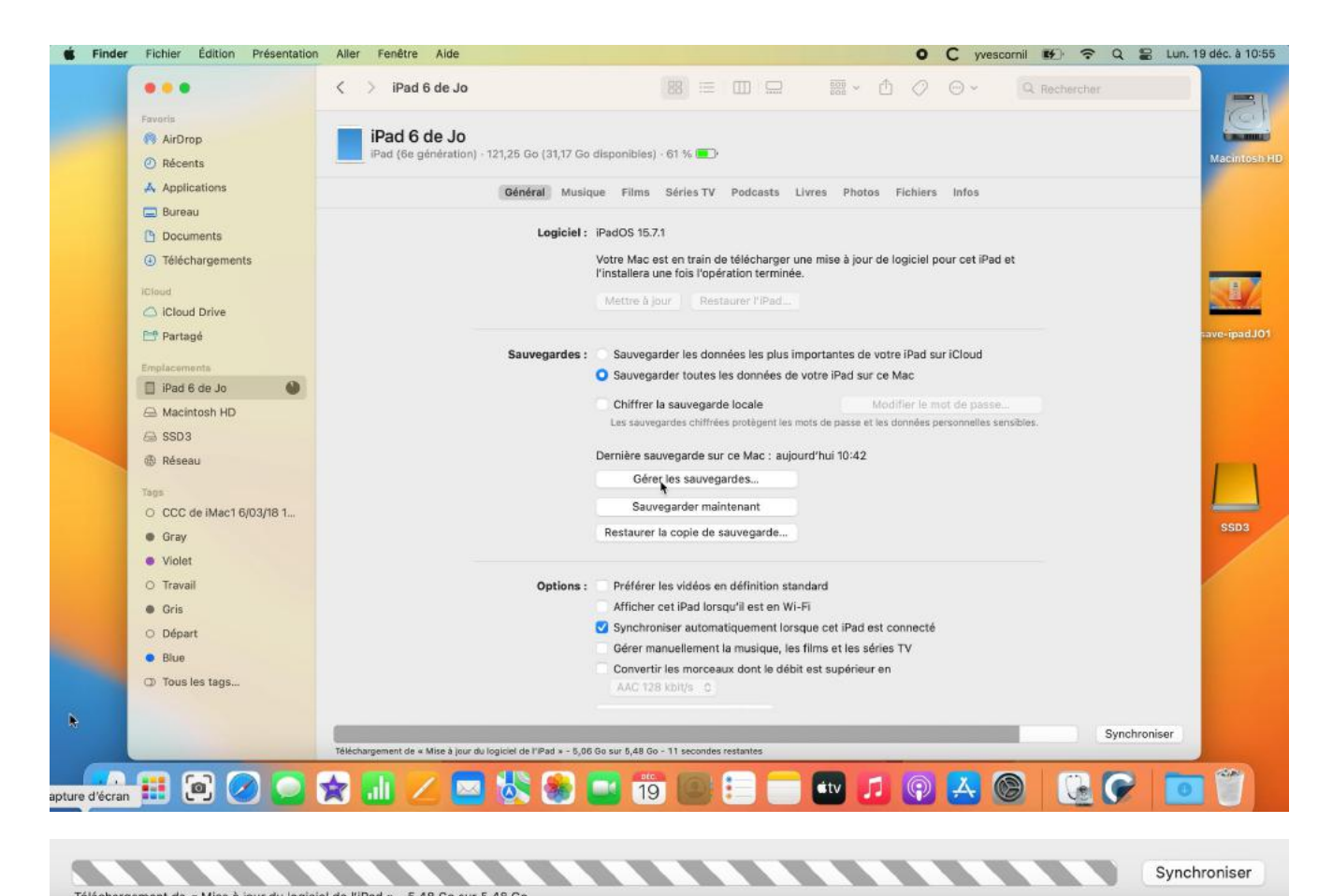

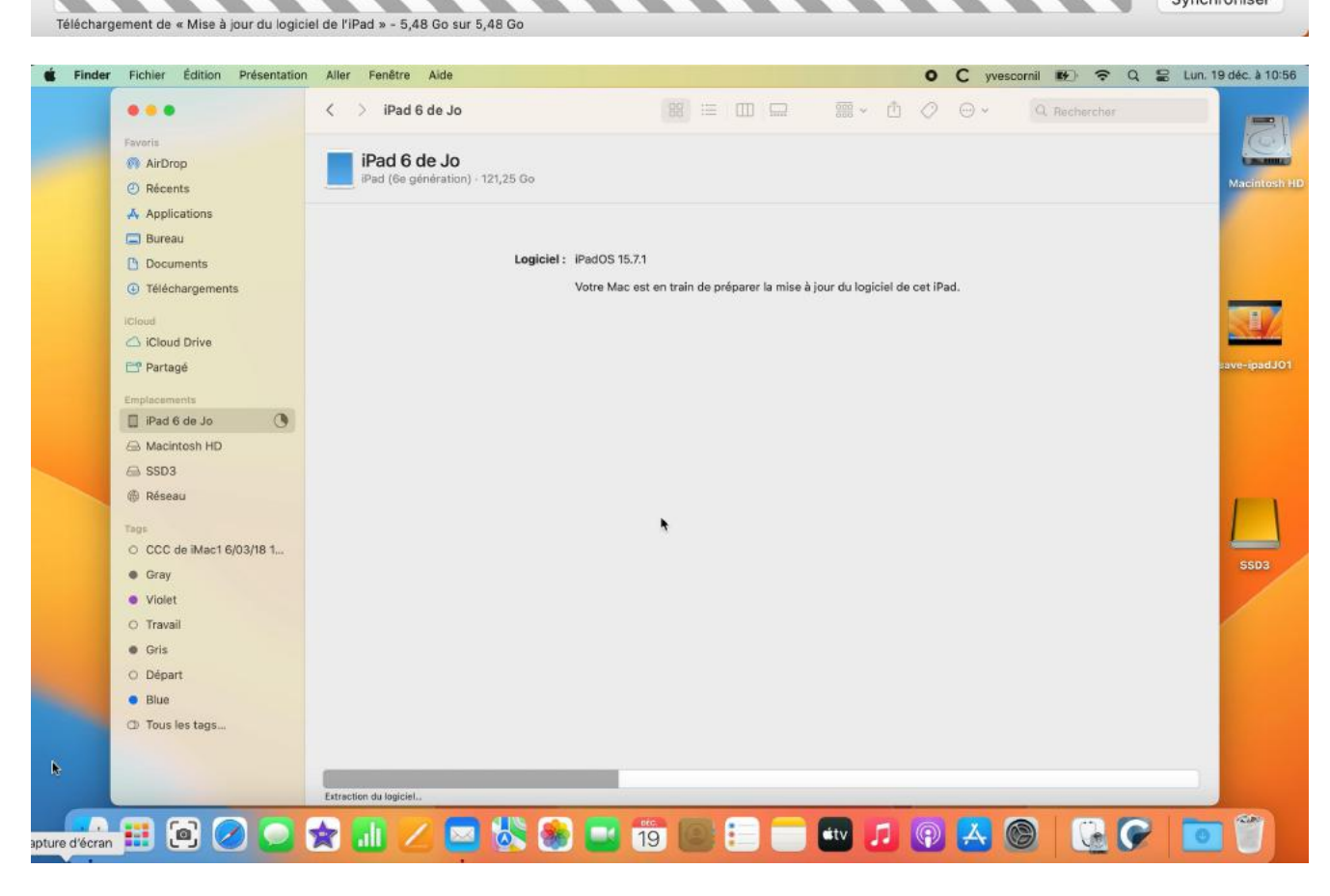

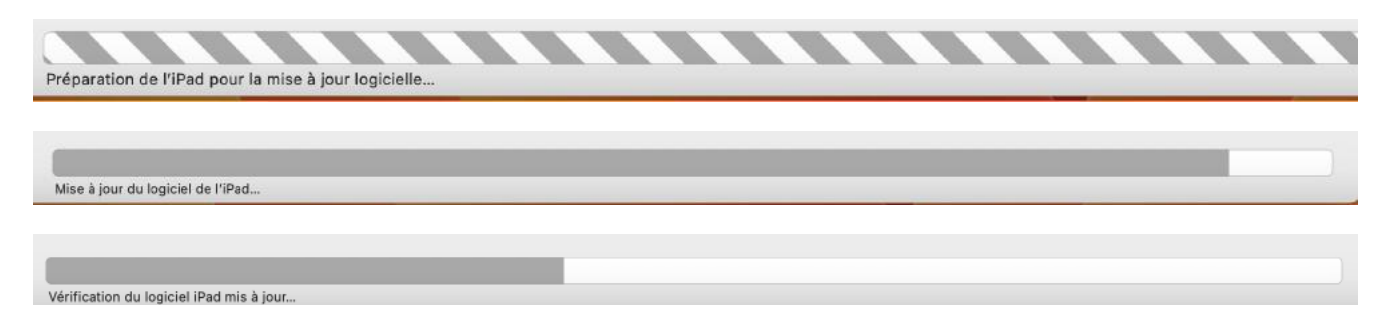

Différentes phases de la mise à jour.

# REDÉMARRAGE DE L'IPAD.

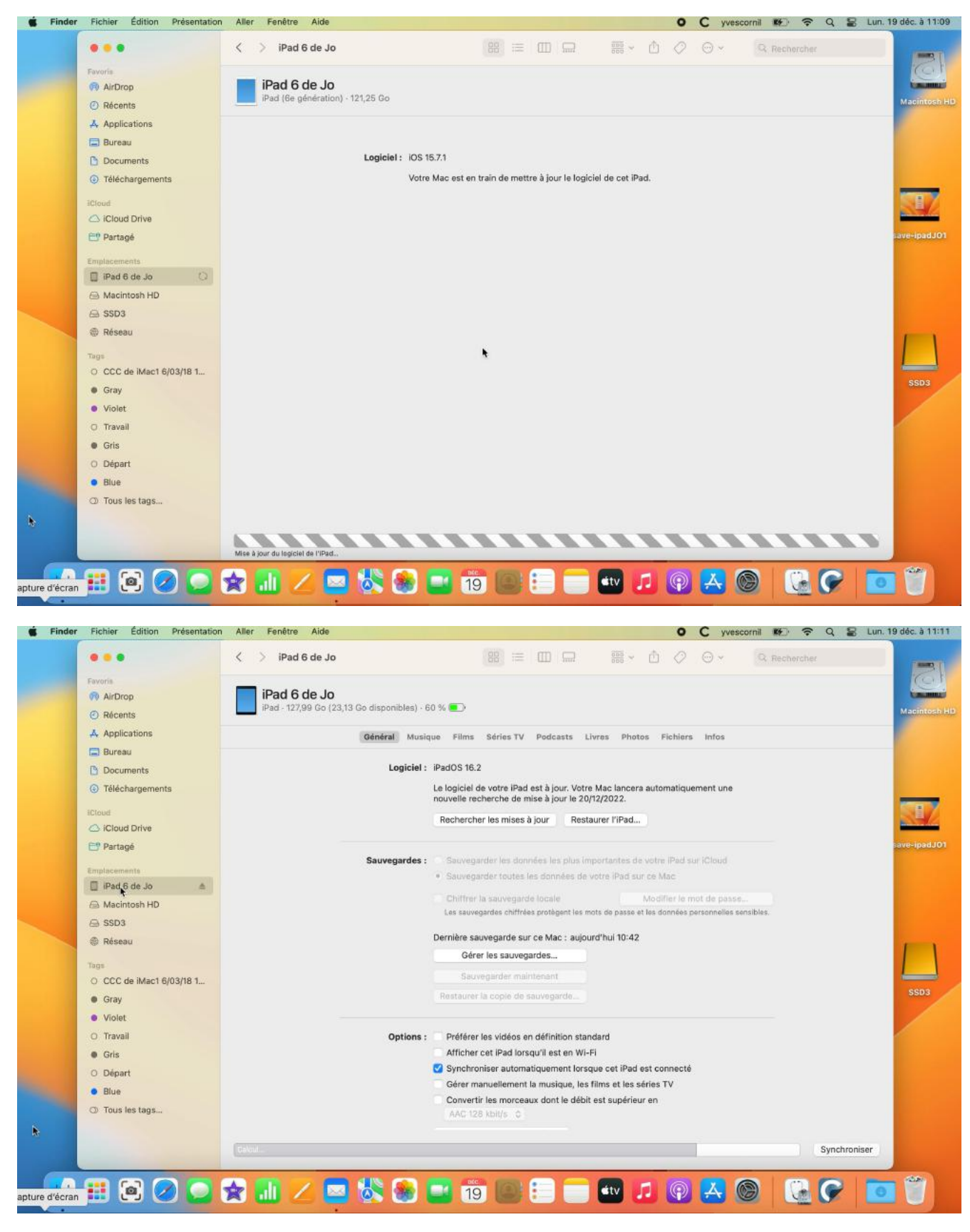

La mise à jour est terminée.

# **VUE DES SAUVEGARDES SOUS MACOS 13 VENTURA**

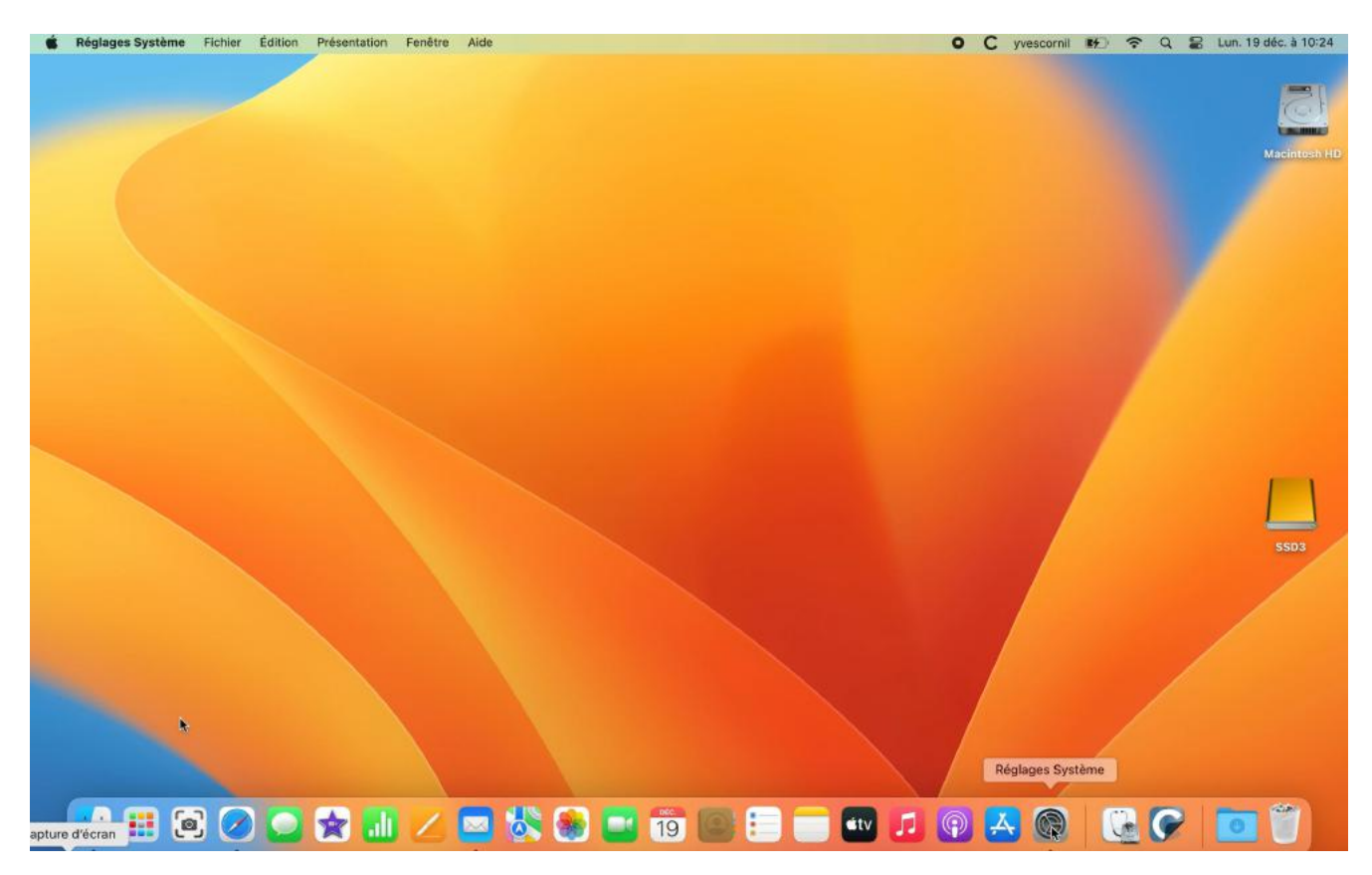

| •••                          | < Stockage                                                                                                    |              |
|------------------------------|----------------------------------------------------------------------------------------------------|--------------|
| Q Rechercher                 | Stocker dans iCloud<br>Stockez tous les fichiers, photos et messages sur iCloud et<br>libérez de l'espace en ne conservant sur ce Mac que les | dans iCloud  |
| Identifiant Apple            | nécessaire. En savoir plus                                                                                                    |              |
| 💿 Wi-Fi                      | Optimiser le stockage<br>Libérez de l'espace en supprimant automatiquement de ce Mac les films<br>et séries TV que vous avez déjà visionnés.  | Optimiser    |
| 8 Bluetooth                  | Applications                                                                                                    | 4,27 Go (j)  |
| Notifications                | Corbeille                                                                                                    | 23,5 Mo (i)  |
| Son<br>Concentration         | Fichiers iOS                                                                                                    | 23,21 Go 🙀   |
| 🔀 Temps d'écran              | iCloud Drive                                                                                                    | 3,03 Go (i)  |
| Général                      | O Messages                                                                                                    | 31,2 Mo (i)  |
| Accessibilité                | Photos                                                                                                    | 318,3 Mo (i) |
| E Centre de contrôle         | a macOS                                                                                                    | 11,72 Go     |
| Uconfidentialité et sécurité | Données système                                                                                                    | 99,37 Go     |
| Bureau et Dock               |                                                                                                    | ?            |

| 19/12/2022 09:57 | 23,21 Go |
|------------------|----------|
|                  |          |
|                  |          |
|                  |          |
|                  |          |
|                  |          |
|                  |          |
|                  |          |
|                  |          |
|                  |          |
|                  |          |

Sous macOS 13 Ventura on peut voir les sauvegardes depuis les réglages système > Général > stockage > Fichiers iOS; cliquez sur le i pour avoir des informations.

Actuellement il y a une sauvegarde de l'iPad 6 du 18/12/2022, qui occupe 23,31 Go sur le Mac dans un dossier de la bibliothèque de l'utilisateur.

# **AFFICHAGE DE LA BIBLIOTHÈQUE UTILISATEUR.**

| 🗯 Finder | Fichier | Édition | Présentation | Aller       | Fenêtre Aide       |              |
|----------|---------|---------|--------------|-------------|--------------------|--------------|
|          |         |         |              | Précé       | dent               | ೫<           |
|          |         |         |              | Suivar      | nt                 | ¥6 >         |
|          |         |         |              | Dossie      | er parent          | 乙號 1         |
|          |         |         |              | 2 Ré        | écents             | ☆ ℋ F        |
|          |         |         |              | D D         | ocuments           | ☆ <b>೫</b> 0 |
|          |         |         |              | 🗖 Bu        | ureau              | 企業D          |
|          |         |         | 2            | ⊕ Té        | éléchargements     | \7 ₩ L       |
|          |         |         |              | De 🔂        | épart              | ΰ₩H          |
|          |         |         |              | <u> </u> Bi | bliothaue          |              |
|          |         |         |              | 🖵 OI        | rdinateur          | ☆ ℋ C        |
|          |         |         |              | l 🕅         | rDrop              | ☆ 器 R        |
|          |         |         |              | 🛞 Ré        | éseau              | ΰ₩K          |
|          |         |         |              | 🛆 iC        | loud Drive         | 企業           |
|          |         |         |              | 🙏 Ap        | oplications        | ΰ₩A          |
|          |         |         |              | 🛠 U1        | tilitaires         | 企業し          |
|          |         |         |              | Dossie      | ers récents        | ;            |
|          |         |         |              | Aller a     | u dossier          | <b>☆</b> ₩6  |
|          |         |         |              | Se cor      | nnecter au serveur | ЖK           |

Cliquez sur la barre de menus **Aller** et **touche option (alt)**, la bibliothèque est alors accessible.

| 😑 😑 📋 Infos sur Backup                                                                                                    | C 5 iPfic |                                                            |        |   |  |              |   |     |                     |                     |
|----------------------------------------------------------------------------------------------------|-----------|------------------------------------------------------------|--------|---|--|--------------|---|-----|---------------------|---------------------|
| T,94 Go<br>Modifié : aujourd'hui 14:09                                                                                                  |           | < > Bibliothèque                                           | 88     | 1 |  | 000<br>888 ~ | Ô | 0   | ⊖ -                 | Q. II               |
| Général                                                                                                    |           |                                                            |        |   |  |              |   | ~ [ | Date de modificati  | ion<br>Intervention |
| Type : Dossier<br>Taille : 7 935 033 458 octets (8 Go<br>sur disque) pour 18 339<br>éléments<br>Emplacement : SSD4-Mac + Utilisateurs + |           | > 🚞 Microsoft AutoUpdate                                   |        |   |  |              |   | 7   | 7 avril 2020 à 09   | 02                  |
|                                                                                                    |           | > 🚞 Microsoft Edge                                         |        |   |  |              |   | 2   | 21 juin 2020 à 11:  | :44                 |
|                                                                                                    | 10        | > 🚞 Microsoft Edge Dev                                     |        |   |  |              |   | 3   | 20 août 2019 à 2    | 1:51                |
|                                                                                                    |           | > 🛅 Microsoft Update Assistant                             |        |   |  |              |   | 7   | 7 avril 2020 à 23   | :03                 |
| yvescornil • Bibliothèque •                                                                                                    |           | mixpanel-b23e89f7bfb31077ff70c93adb1bac7b-events.plist     |        |   |  |              |   | 1   | 27 septembre 20     | 18 à 11             |
| Application Support -<br>MobileSync                                                                                                    |           | mixpanel-b23e89f7bfb31077ff70c93adb1bac7b-people.plist     |        |   |  |              |   | 2   | 27 septembre 20     | 18 à 11             |
| Création : lundi 2 février 2009 à 18:17                                                                                                 |           | mixpanel-b23e89f7bfb31077ff70c93adb1bac7b-properties.plist |        |   |  |              |   | 12  | 27 septembre 20     | 18 à 11             |
| Modifié : mardi 5 octobre 2021 à 14:09                                                                                                  |           | > MobileMeSyncClient                                       |        |   |  |              |   | 2   | 27 juillet 2012 à 0 | 09:41               |
| Dossier partagé                                                                                                    | ados-15   | - MobileSync                                               |        |   |  |              |   | 4   | 30 juillet 2016 à 1 | 22:35               |
| Verrouillé                                                                                                    | rev       |                                                            |        |   |  |              |   | 1   | aujourd'hui à 14-0  | 09                  |
| Ph. allaha                                                                                                    |           | > 21eb2e4034735167fa54de429b97618fe21833b9-20211005-       | 140906 |   |  |              |   | -   | ujourd'hui à 14:0   | 09                  |
| <ul> <li>Plus d'Intos :</li> </ul>                                                                                                    | Paint365  | No Holpton                                                 |        |   |  |              |   |     | 15 month 2021 3 2   |                     |

La sauvegarde d'un iPhone 5s de 32 Go, et 12,5 Go d'occupé, prend 8 Go sur le Mac.

# SI VOUS HABITEZ DANS LA MÉTROPOLE LILLOISE (MEL).

Le club informatique CILAC est une association « loi 1901 » sans but lucratif qui est hébergée par le C.C.A. de La Madeleine. Son fonctionnement est assuré par des bénévoles et par les cotisations de ses adhérents.

La base de travail du CILAC est le Macintosh ainsi que les tablettes iPad® et smartphones iPhone® de chez Apple.

#### Les objectifs du Cilac.

- Réunir les personnes désirant utiliser un micro-ordinateur, une tablette, un téléphone portable, l'informatique de la vie courante pour les aider à débuter et répondre à leurs problèmes.
- Permettre aux initiés de se perfectionner, d'aborder des logiciels spécifiques et d'appréhender les nouvelles technologies du monde Apple.
- Tout cela au sein d'un club ouvert aux échanges et dans une grande convivialité.

#### Comment est organisé le Cilac ?

Le club CILAC est ouvert, hors vacances scolaires, du mardi au jeudi de 14h30 à 16h30.

La salle Piet Mondrian est équipée de plusieurs iMacs et de Mac mini et d'un grand téléviseur moderne pour l'initiation et le perfectionnement à l'utilisation du Mac (système d'exploitation, bureautique, photos, vidéo, partage de données, de photos et vidéos, réseaux sociaux, etc.).

La salle Andy Warhol est réservée aux ateliers libres, autour d'une grande table, où chacun apporte son ordinateur portable, sa tablette ou son smartphone. C'est l'occasion de partager des connaissances informatiques, en toute convivialité.

#### NB : les horaires sont donnés à titre indicatifs.

On y ajoutera aussi le site Internet du club qui contient une mine d'informations très utiles.

## cilaclamadeleine.org

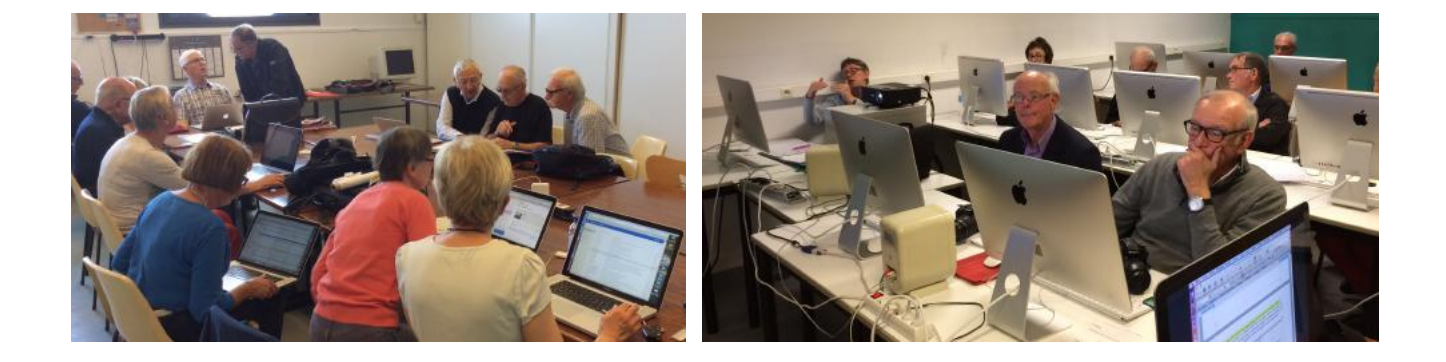

iPad et iPhone sont des marques déposées d'Apple